UHB ET 1918-7 231783 KASUTUSJUHEND

# Juhtmoodul NIBE SMO 20

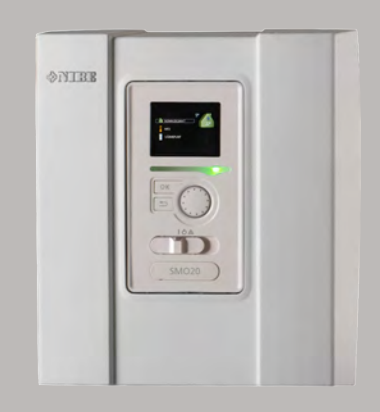

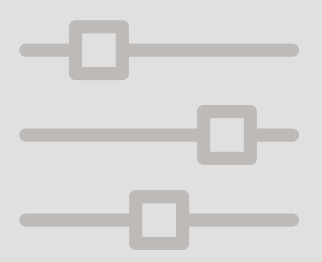

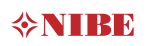

### Lühijuhised Navigeerimine

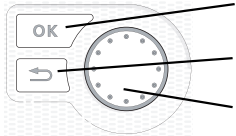

OK-nupp (kinnita/vali)

Back-nupp (tagasi/tühista/välju)

Juhtimisnupp (liiguta/suurenda/vähenda

Nuppude funktsioonide üksikasjalikud selgitused on toodud lk 9.

Menüüde sirvimise ja erinevate seadistuste määramise kirjeldus on toodud lk 14.

### Sisekliima seadistamine

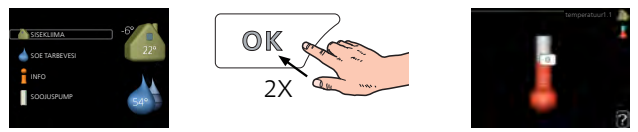

Peamenüü käivitusrežiimis saadakse ruumitemperatuuri seadistamise režiim vajutades kaks korda OK-nuppu. Täiendavat infot seadistuste kohta lugege lk 23.

### Suurendage sooja vee kogust

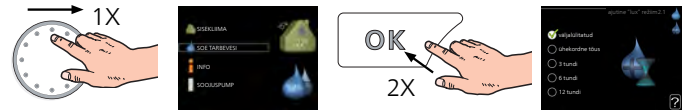

Sooja vee koguse ajutiseks suurendamiseks (kui Teie SMO 20 on paigaldatud sooja tarbevee boiler) keerake esmalt juhtimisnuppu menüü 2 (veetilgad) märgistamiseks ja vajutage seejärel kaks korda OK-nuppu. Täiendavat infot seadistuste kohta lugege lk 41.

### Kui seadme töös esineb häireid

Kui seadme töös esineb mis tahes häireid, siis võite enne paigaldajaga ühendust võtmist rakendada ise mõningaid meetmeid. Juhised leiate lk 65.

# Sisukord

| 1  | Oluline teave                           | 4  |
|----|-----------------------------------------|----|
|    | Paigaldusinfo                           | 4  |
|    | Ohutusteave                             | 5  |
|    | SMO 20 – suurepärane valik              | 8  |
| 2  | Juhtmoodul – maja süda                  | 9  |
|    | Juhtmooduli tööpõhimõte                 | 9  |
|    | SMO 20 juhtimine                        | 9  |
|    | Toote SMO 20 hooldus                    | 19 |
| 3  | SMO 20 – teie teenistuses               | 22 |
|    | Sisekliima seadistamine                 | 22 |
|    | Sooja tarbevee tootlikkuse seadistamine | 41 |
|    | Info kuvamine                           | 46 |
|    | Soojuspumba reguleerimine               | 50 |
| 4  | Häired seadme töös                      | 65 |
|    | Infomenüü                               | 65 |
|    | Häiresignaalide haldamine               | 65 |
|    | Ainult lisaküte                         | 69 |
| 5  | Tehnilised andmed                       | 70 |
| 6  | Mõisted                                 | 71 |
| Те | erminite register                       | 75 |
| Кс | ontaktteave                             | 78 |

# 1 Oluline teave

# Paigaldusinfo

| Toode                    | SMO 20 |
|--------------------------|--------|
| Seerianumber             |        |
| Seerianumber, soojuspump |        |
| Paigaldamise kuupäev     |        |
| Paigaldaja               |        |
|                          |        |
| Ühenduse tüüp            |        |
| Akumulaator/             |        |
| tarbeveeboiler           |        |
| Soojuspump/              |        |
| võimsus                  |        |
| Lisaküte/võimsus         |        |

| Nr    | Nimetus                       | Vaike-seaded | Seadistus |
|-------|-------------------------------|--------------|-----------|
| 1.9.1 | küttegraafik (nihe/kaldenurk) | 0/9          |           |

Märkige alati ära seerianumber.

Käesolevaga kinnitame, et seadme paigaldus on teostatud NIBE paigaldusjuhendi juhiste ja kehtivate määruste kohaselt.

| <br>Allkiri |
|-------------|
|             |

# Ohutusteave

Käesolevat seadet võivad kasutada lapsed (alates 8 eluaastast), piiratud füüsiliste, sensoorsete või vaimsete võimetega isikud ning isikud kellel puudub kogemus ja teadmised vaid juhul, kui neid on juhendatud seadet ohutult kasutama ning nad mõistavad sellega kaasnevaid ohte. Lastel ei ole lubatud seadmega mängida ning seadet ilma järelevalveta puhastada ega hooldada. Konstruktsioonimuudatused on võimalikud. ©NIBE 2019.

SMO 20 tuleb paigaldada läbi turvalüliti. Kaabli ristlõige sõltub kaitsme tugevusest.

Kui toitekaabel on kahjustada saanud, võib selle edasise ohu ja kahjustuste vältimiseks välja vahetada üksnes NIBE, tema teeninduse esindaja või muu sarnane volitatud isik.

# SÜMBOLID

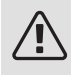

### Tähelepanu!

See sümbol tähistab ohtu inimesele või seadmele.

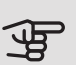

### Hoiatus!

See sümbol tähistab olulist teavet, millele tuleks paigaldise hooldamisel tähelepanu pöörata.

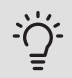

# Vihje!

See sümbol tähistab nõuandeid toote paremaks kasutamiseks.

### SEERIANUMBER

Seerianumbri leiate juhtmooduli pealiskattel ja infomenüüs (menüü 3.1).

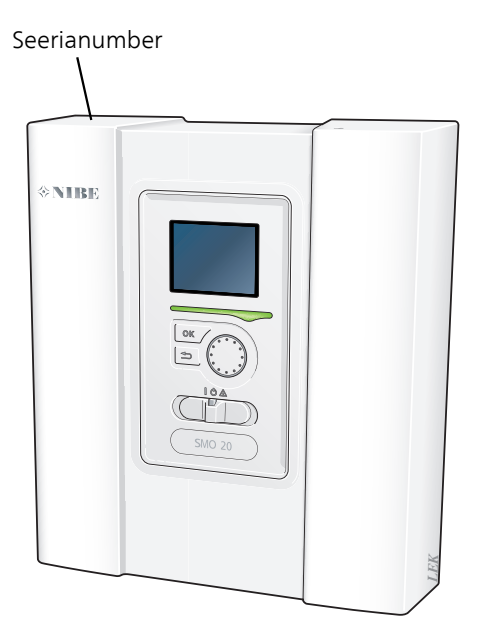

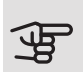

### Hoiatus!

Hoolduse tellimisel või probleemidest teavitamisel teatage kindlasti oma toote seerianumber (14-kohaline).

# SMO 20 – suurepärane valik

SMO 20 on elektriline juhtmoodul, mis on mõeldud elamute ökonoomseks ja keskkonnasõbralikuks kütmiseks. Soojuse tootmine on NIBE õhk-vesisoojuspumba ja akumulaatori/tarbeveeboileri abil kindel ja ökonoomne.

Lisakütte (näiteks elektri-/gaasikatel) võib sisse lülituda automaatselt, kui peaks midagi ootamatut juhtuma või varuküttena.

### TOOTE SMO 20 SUUREPÄRASED OMADUSED

### • Lihtsalt loetav ekraan

Meeldiva sisekliima seadistamise hõlbustamiseks on ruumimoodulil arusaadavate menüüdega kergesti loetav ekraan.

### • Lihtne paigaldada

SMO 20 on lihtne paigaldada koos ühilduva NIBE õhk-vesisoojuspumbaga. Paigaldamisel ühendatakse juhtmoodul soojuspumbaga, mis võimaldab teil näha kõiki soojuspumba häireid SMO 20-s. Tänu juhtmooduli suurusele saab seda paigaldada siseseintele võimaldamaks teil oma seadet lihtsalt juhtida.

# 2 Juhtmoodul – maja süda

# Juhtmooduli tööpõhimõte

SMO 20 on lihtne elektriline juhtmoodul, mis koos NIBE õhkvesisoojuspumbaga, akumulaatori/tarbeveeboileri ja lisaküttega (nt elektri-/gaasikatel), moodustab terviklahenduse. Juhtmoodul juhib soojuspumpa, tsirkulatsioonipumpasid, pöördventiile ja lisakütet ning tagab sinu kodu kütmise võimalikult efektiivselt ja keskkonnasõbralikult.

# SMO 20 juhtimine

EKRAAN

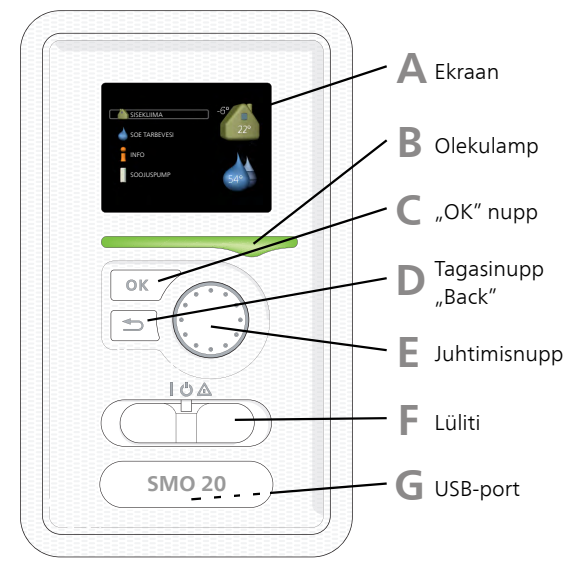

Juhtmooduli esiküljel on ekraan, mida kasutatakse sidepidamiseks seadmega SMO 20. Siin saate:

• lülitada sisse või välja või määrata seade avariirežiimi.

- seadistada sisekliima ja sooja tarbevee ning kohandada seadet vastavalt oma vajadustele.
- teavet seadete, olekute ja toimingute kohta;
- kuvada eri liiki häireid ja juhiseid nende kõrvaldamiseks.

### Α

Ekraan

Ekraanil kuvatakse juhised, seadistused ja info seadme töö kohta. Saate lihtsalt navigeerida erinevate menüüde ja valikuvõimaluste vahel, et seadistada sobivat ruumitemperatuuri ning omandada vajalikku teavet.

## B

### Olekulamp

Olekulamp näitab soojuspumba juhtmooduli töö olekut. Nt:

- lamp süttib roheliselt, kui seade töötab tavalises töörežiimis;
- lamp süttib kollaselt, kui seade on avariirežiimis.
- lamp süttib punaselt aktiivse häiresignaali korral;

### "OK" nupp

"OK" nuppu kasutatakse:

• alammenüüde valikute/valikute/seadistatud väärtuste/lehekülje kinnitamiseks käivitusjuhendis.

### Tagasinupp "Back"

Tagasinuppu "Back" kasutatakse:

- eelmisesse menüüsse naasmiseks;
- kinnitamata seadistuse muutmiseks.

# Ε

### Juhtimisnupp

Juhtimisnuppu saab keerata paremale või vasakule. See nupp võimaldab järgmist:

- sirvida menüüdes ja erinevate võimaluste vahel;
- suurendada ja vähendada väärtuseid;
- vahetada lehekülgi mitmelehelistes juhistes (nt abitekstid ja hooldusinfo).

### Lüliti

Sellel lülitil on kolm asendit:

- Sees ()
- Ooterežiim (**U**)
- avariirežiim (**A**)

Avariirežiimi tohib kasutada ainult juhtmooduli tõrke korral. Selles režiimis lülitub soojuspumba kompressor välja ja elektriküttekeha käivitub. Juhtmooduli ekraan ei põle ja seisundituluke on kollane.

G

F.

### USB-port

USB-port asub tootenime kandva plastikmärgi all.

USB-porti kasutatakse tarkvara uuendamisel.

Paigaldise tarkvara uuenduste allalaadimiseks külastage nibeuplink.com, kus vajutage "Tarkvara" sakil.

# MENÜÜSÜSTEEM

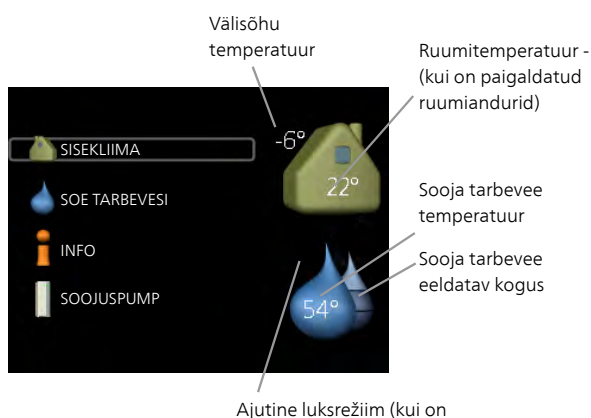

aktiveeritud)

| Menüü      | <i>SISEKLIIMA</i>                                                                                                    |
|------------|----------------------------------------------------------------------------------------------------|
| 1          | Sisekliima seadistamine ja programmeerimine. Vt Ik-It 23.                                                                                                    |
| Menüü<br>2 | <i>SOE TARBEVESI</i><br>Sooja tarbevee tootmise seadistamine ja programmeerimine. Vt lk-lt 41.<br>See menüü kuvatakse ainult siis, kui süsteemi on paigaldatud soojaveeboiler. |
| Menüü      | <i>INFO</i>                                                                                                    |
| 3          | Temperatuuri ja muu tööinfo kuvamine, juurdepääs häirelogile. Vt Ik-lt 46.                                                                                                    |
| Menüü      | <i>MINU SÜSTEEM</i>                                                                                                    |
| 4          | Kellaaja, kuupäeva, töökeele, ekraani, töörežiimi jm seadistamine. Vt Ik-It 50.                                                                                                |

### Ekraani sümbolid

Töö käigus võivad ekraanile ilmuda järgmised sümbolid.

| Sümbol   | Kirjeldus                                                                                                    |
|----------|----------------------------------------------------------------------------------------------------|
| <b>.</b> | See sümbol ilmub infomärgi kõrvale, kui menüüs 3.1 on informatsiooni, mida peaksite märkama.                                                                                          |
|          | Need kaks sümbolit näitavad, kas välismooduli kompressor või<br>seadme lisaküte on blokeeritud SMO 20 kaudu.                                                                          |
|          | Need võivad olla blokeeritud sõltuvalt menüüs 4.2 valitud<br>töörežiimile, näiteks kui blokeerimine on programmeeritud<br>menüüs 4.9.5 või kui häiresignaal on ühe neist blokeerinud. |
| EX.      | Kompressori blokeerimine                                                                                                    |
|          | Lisakütte blokeerimine                                                                                                    |
| 6        | See sümbol ilmub ekraanile siis, kui aktiveeritakse sooja tarbevee<br>temperatuuri perioodiline tõstmine või luksrežiim.                                                              |
| ×        | Antud sümbol näitab, kas "puhk.progr." on aktiivne menüüs 4.7.                                                                                                    |
| ٢        | See sümbol näitab, kas tootel SMO 20 on ühendus teenusega<br>NIBE Uplink.                                                                                                    |
| *        | See sümbol on näha aktiivsete päikesekütte lisatarvikutega paigaldistes.                                                                                                    |
|          | Antud sümbol näitab, kas jahutus on aktiivne.                                                                                                    |
| 7.K      | Vajalik jahutustunktsiooniga soojuspump.                                                                                                    |

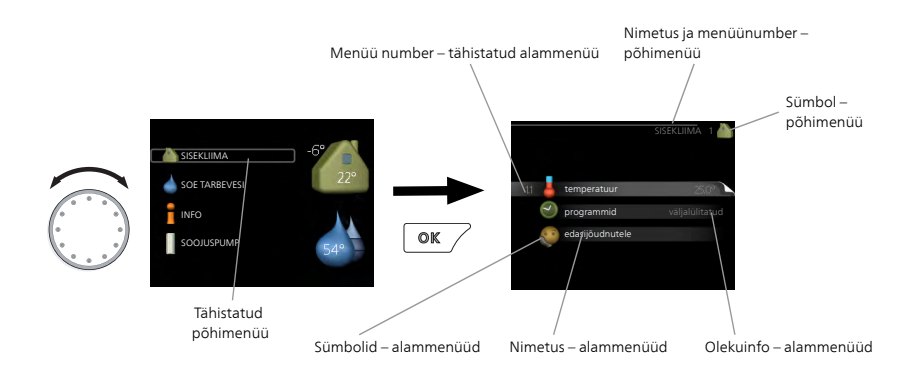

### Töö

Kursori liigutamiseks keerake juhtimisnuppu vasakule või paremale. Valitud positsioon on heledam ja/või sellel on hele piirjoon.

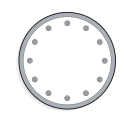

### Menüü valimine

Menüüsüsteemis liikumiseks valige põhimenüü. Selleks tähistage põhimenüü ja vajutage "OK" nupule. Seejärel avaneb uus aken koos alammenüüdega.

Valige alammenüü ja seejärel vajutage "OK" nupule.

### Valikute tegemine

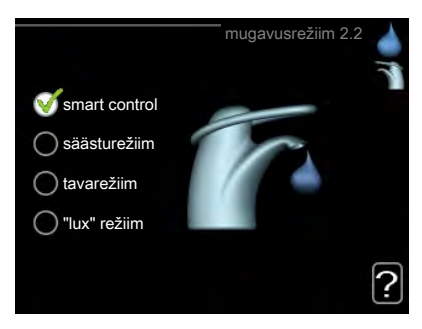

Valikutemenüüs on hetkel valitud võimalus tähistatud rohelise linnukesega.

Teise võimaluse valimiseks:

- 1. tähistage soovitud valikuvõimalus. Üks valikuvõimalustest on eelvalitud (valge).
- 2. Valitud võimaluse kinnitamiseks vajutage "OK" nupule. Valitud võimalus on tähistatud rohelise linnukesega.

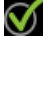

 $\bigcirc$ 

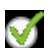

### Väärtuse seadistamine

| 200         | kellaaeg & kuupäev 4.4 |     |
|-------------|------------------------|-----|
|             | <b></b> <i>√</i> 24 h  | 100 |
|             | 🔿 12 h                 |     |
| –kuupäev    |                        |     |
| 14 päev     | 14.06.2013             |     |
| 13 aasta    | € 2013-06-14           |     |
|             |                        |     |
| 🌔 Stockholm |                        |     |
|             |                        |     |

Muudetavad väärtused

Väärtuse seadistamiseks:

- 1. Valige juhtimisnupu abil väärtus, mida soovite seadistada.
- 2. Vajutage "OK" nupule. Väärtuse taust muutub roheliseks, mis näitab, et olete sisenenud seadistusrežiimi.
- 3. Väärtuse suurendamiseks keerake juhtimisnuppu paremale ja vähendamiseks vasakule.
- 4. Seadistatud väärtuse kinnitamiseks vajutage OK-nuppu. Väärtuse muutmiseks ja algväärtuse juurde naasmiseks vajutage tagasinupule "Back".

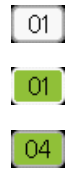

Virtuaalse klaviatuuri kasutamine

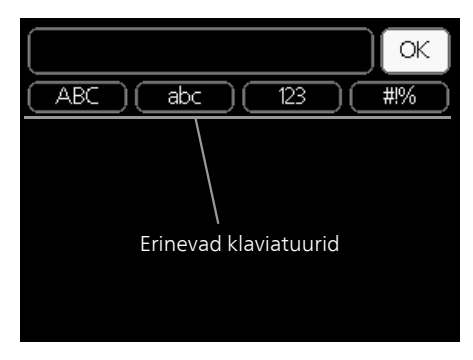

Mõnes menüüs tuleb tekst sisestada, selleks on saadaval virtuaalne klaviatuur.

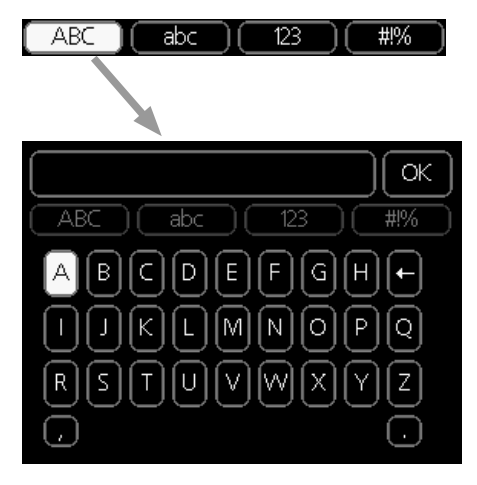

Olenevalt menüüst, on teil juurdepääs erinevatele märgistikele, mida võite kontrollnupu abil valida. Märkide tabeli muutmiseks vajutage nuppu tagasi (Back). Kui menüüs on ainult üks märgistik, on klaviatuur kuvatud vastavalt.

Kui olete kirjutamise lõpetanud, tähistage "OK" ja vajutage "OK" nupule.

### Akendes sirvimine

Menüü võib koosneda mitmest aknast. Eri akendes sirvimiseks keerake juhtimisnuppu.

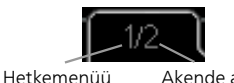

nenüü Akende arv menüüs

### Käivitusjuhendi akendes sirvimine

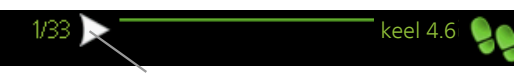

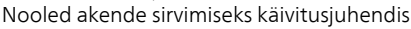

- 1. Keerake juhtimisnuppu kuni üks nooltest vasakus ülemises nurgas (lk nr juures) on tähistatud.
- 2. Käivitusjuhendis sammude vahelejätmiseks vajutage OK-nuppu.

### Abimenüü

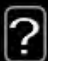

aken

Paljudes menüüdes on sümbol, mis näitab, et on võimalik kasutada lisaabi.

Ligipääs abitekstile:

- 1. Abi sümboli valimiseks kasutage juhtimisnuppu.
- 2. Vajutage "OK" nupule.

Sageli koosneb abitekst mitmest aknast, mille sirvimiseks kasutage juhtimisnuppu.

# Toote SMO 20 hooldus

### REGULAARNE KONTROLL

Pärast kasutuselevõtmist vajab soojuspump minimaalset hooldust. Samas soovitame seadme tööd korrapäraselt kontrollida. Kui vajate lisateavet soojuspumpade ja/või akumulatsioonipaakide/tarbeveeboilerite hooldamise kohta, siis lugege asjakohast juhendit.

Kui juhtub midagi tavatut, kuvatakse ekraanil tööhäired erinevate häiretekstidena. Teabe häirete haldamise kohta leiate lk 65.

## NÕUANDEID ENERGIA SÄÄSTMISEKS

Teie paigaldis kütab maja ja toodab sooja tarbevett. See toimub teie tehtud juhtseadistuste alusel.

Energiakulu mõjutavad näiteks sellised tegurid nagu ruumitemperatuur, sooja tarbevee tarbimine, maja soojustusaste ja aknapindade suurus. Mõjutavaks teguriks on ka maja asukoht, nt tuule mõju.

Samuti pidage meeles järgmist:

- Avage termostaatventiilid täielikult (v.a ruumides, kus soovite, et oleks jahedam). Termostaadid aeglustavad veevoolu küttesüsteemis. SMO 20 üritab seda temperatuuri tõstmise teel kompenseerida. Seejärel töötab soojuspump rohkem ja tarbib sellest tulenevalt rohkem energiat.
- Temperatuuri alandamiseks ajal, mil teid kodus ei ole, valige funktsioon "puhk.progr." menüüs 4.7. Vt lk 58 toodud juhtnööre.
- Kui aktiveerite seadistuse "Hot water Economy" (sooja vee kokkuhoid), kasutatakse vähem energiat.

### Energiakulu

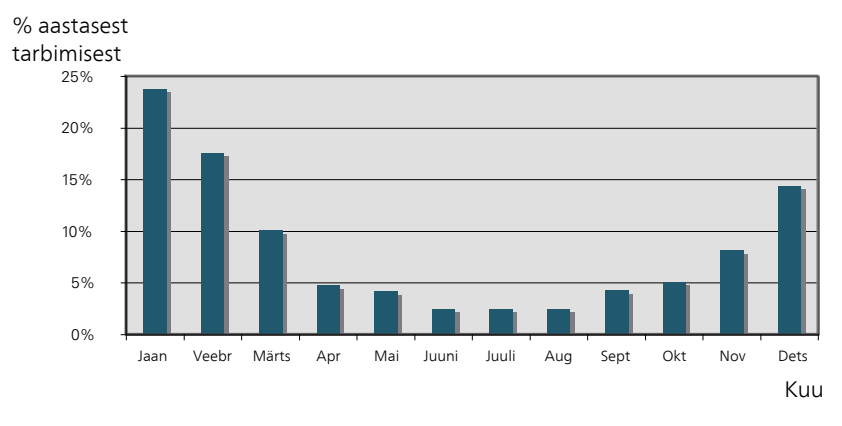

Ruumitemperatuuri tõstmine 1°C võrra suurendab energiakulu umbes 5%.

### Majapidamiselekter

On välja arvutatud, et keskmises Rootsi majapidamises tarbitakse majapidamiselektrit umbes 5000 kWh aastas. Tänapäeva ühiskonnas on see tavaliselt vahemikus 6000-12000 kWh/aastas.

| Seade                                         | Stano<br>tarbimisvô | lardne<br>iimsus (W) | Ligik.<br>tarb.<br>aastas<br>(kVVh) |
|-----------------------------------------------|---------------------|----------------------|-------------------------------------|
|                                               | Töö                 | Ooterež.             |                                     |
| TV (töörežiimis: 5 h/päevas, ooterežiimis: 19 | 200                 | 2                    | 380                                 |
| h/päevas)                                     |                     |                      |                                     |
| Digiboks (töörežiimis: 5 h/päevas,            | 11                  | 10                   | 90                                  |
| ooterežiimis: 19 h/päevas)                    |                     |                      |                                     |
| DVD-mängija (töörežiimis: 2 h/nädalas)        | 15                  | 5                    | 45                                  |
| TV-mängukonsool (töörežiimis: 6 h/nädalas)    | 160                 | 2                    | 67                                  |
| Raadio/stereokeskus (töörežiimis: 3 h/päevas) | 40                  | 1                    | 50                                  |
| Arvuti koos monitoriga (töörežiimis: 3        | 100                 | 2                    | 120                                 |
| h/päevas, ooterežiimis 21 h/päevas)           |                     |                      |                                     |
| Lambipirn (töörežiimis: 8 h/päevas)           | 60                  | -                    | 175                                 |
| Halogeenpirn (töörežiimis: 8 h/päevas)        | 20                  | -                    | 58                                  |
| Jahutus (töörežiimis: 24 h/päevas)            | 100                 | -                    | 165                                 |
| Sügavkülmik (töörežiimis: 24 h/päevas)        | 120                 | -                    | 380                                 |
| Ahi, pliit (töörežiimis: 40 min/päevas)       | 1500                | -                    | 365                                 |

| Seade                                                                | Stanc<br>tarbimisvć | lardne<br>iimsus (W) | Ligik.<br>tarb.<br>aastas<br>(kWh) |
|----------------------------------------------------------------------|---------------------|----------------------|------------------------------------|
| Ahi, küpsetusahi (töörežiimis: 2 h/nädalas)                          | 3000                | -                    | 310                                |
| Nõudepesumasin, külmaveeühendus<br>(töörežiimis: 1 kord päevas)      | 2000                | -                    | 730                                |
| Pesumasin (töörežiimis: 1 korda/päevas)                              | 2000                | -                    | 730                                |
| Trummelkuivati (töörežiimis: 1 korda/päevas)                         | 2000                | -                    | 730                                |
| Tolmuimeja (töörežiimis: 2 h/nädalas)                                | 1000                | -                    | 100                                |
| Mootoriplokisoojendaja (töörežiimis: 1<br>h/päevas, 4 kuud aastas)   | 400                 | -                    | 50                                 |
| Sõitjateruumi kütteseade (töörežiimis: 1<br>h/päevas, 4 kuud aastas) | 800                 | -                    | 100                                |

Need on ligikaudsed näidis väärtused.

Näide: 2 lapsega perekond elab majas, kus on 1 televiisorit, 1 digiboksi, 1 DVD-mängijat, 1 TV-mängukonsool, 2 arvutit, 3 stereokeskust, 2 lampi tualettruumis, 2 lampi vannitoas, 4 lampi köögis, 3 lampi õues, pesumasin, trummelkuivati, nõudepesumasin, külmik, sügavkülmik, küpsetusahi, tolmuimeja, mootoriplokisoojendaja = 6240 kWh elektrienergiat aastas.

#### Elektrienergiaarvesti

Jälgige regulaarselt elektrienergiaarvesti näitu, eelistatavalt kord kuus. See näitab muutusi energiatarbimises.

# 3 SMO 20 – teie teenistuses

# Sisekliima seadistamine

ÜLEVAADE

### Alammenüüd

Menüü SISEKLIIMA sisaldab erinevaid alammenüüsid. Vastava menüü olekuinfo kuvatakse ekraanil, menüüdest paremale poole.

temperatuur Kliimasüsteemi temperatuuri seadistamine. Olekuinfo näitab kliimasüsteemi seadistatud väärtuseid.

programmid Kütte ja jahutamise

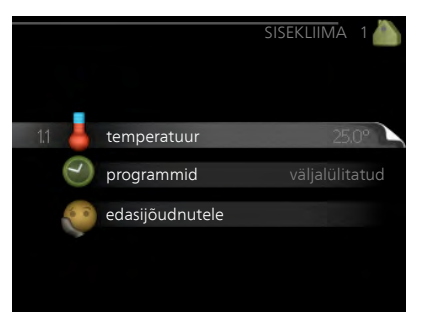

plaanipärasuse määramine. Kuvatakse seisunditeave "vali", kui koostate plaani, kuid see ei jää hetkel aktiivseks; "puhk.progr." kuvatakse siis, kui puhkeplaan on aktiivne samaaegselt tööplaaniga (puhkefunktsioon on esmatähtis); "aktiveeritud" kuvatakse, kui mis tahes osa plaanist on aktiivne, vastasel juhul kuvatakse "väljalülitatud".

edasijõudnutele Küttegraafiku seadistamine, reguleerimine välise juhtelemendiga, pealevoolutemperatuuri minimaalne väärtus, ruumiandur ja jahutusfunktsioon.

# Menüü

#### 1.1

## TEMPERATUUR

Ruumianduriga kliimasüsteemide juhtimiseks on vaja kasutada lisaseadmeid. Kui valite menüü 1.1 ja teil pole jahutamise lisaseadet, jõuate kohe menüü 1.1.1 juurde.

Valige kütte ja jahutuse vahel ja seejärel seadistage soovitud temperatuur järgmises menüüs "kütte/jahutuse temperatuur" menüüs 1.1.

Temperatuuri seadistamine (kui ruumiandurid on paigaldatud ja aktiveeritud):

### küte

Seadistamise vahemik: 5 – 30 °C Vaikimisi väärtus: 20

jahutus (lisaseade on vajalik)

Seadistamise vahemik: 5 - 30 °C

Vaikimisi väärtus: 25

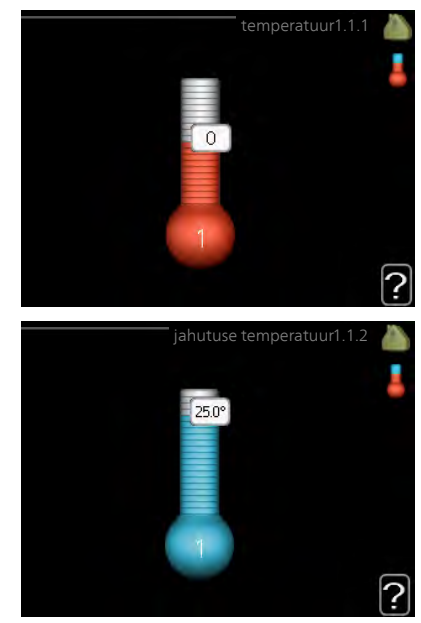

Ekraanil kuvatakse temperatuuri väärtus kraadides (°C), kui kliimasüsteemi juhib ruumiandur.

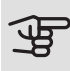

### Hoiatus!

Aeglaselt toimiv küttesüsteem, nagu nt põrandaküte võib olla juhtsüsteemi ruumianduritega juhtimiseks sobimatu.

Ruumitemperatuuri muutmiseks kasutage juhtimisnuppu ja seadke ekraanil soovitud temperatuuri väärtus. Uue seadistuse kinnitamiseks vajutage "OK" nupule. Uus väärtus kuvatakse ekraanil sümbolist paremale poole.

*Temperatuuri seadistamine (kui ruumiandurid ei ole aktiveeritud):* 

Seadistusvahemik: -10 kuni +10

Vaikimisi väärtus: 0

Ekraanil kuvatakse kütteks seadistatud väärtused (küttegraafiku nihe). Ruumitemperatuuri tõstmiseks või langetamiseks suurendage või vähendage ekraanil kuvatud väärtust.

Uue väärtuse seadistamiseks kasutage juhtimisnuppu. Uue seadistuse kinnitamiseks vajutage "OK" nupule.

Astmete arv, mille võrra tuleb väärtust muuta ruumitemperatuuri ühekraadilise muutuse saavutamiseks (sõltub konkreetsest küttesüsteemist). Ühest astmest tavaliselt piisab, kuid mõningatel juhtudel on vaja muuta mitu astet.

Soovitud väärtuse seadistamine. Uus väärtus kuvatakse ekraanil sümbolist paremale poole.

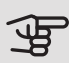

### - Hoiatus!

Ruumi temperatuuri tõusu saab aeglustada radiaatorite või põrandakütte termostaatide abil. Selleks avage termostaadi ventiilid täielikult, v.a nendes ruumides, kus soovite jahedamat õhku, nt magamistubades.

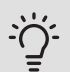

# Vihje!

Enne uue seadistuse tegemist oodake 24 tundi, võimaldades ruumitemperatuuril stabiliseeruda.

Kui väljas on külm ja ruumitemperatuur liiga madal, tõstke küttegraafiku kaldenurka menüüs 1.9.1.1 ühe astme võrra.

Kui väljas on külm ja ruumitemperatuur liiga kõrge, alandage graafiku kaldenurka menüüs 1.9.1.1 ühe astme võrra.

Kui väljas on soe ja ruumitemperatuur liiga madal, tõstke väärtust menüüs 1.1.1 ühe astme võrra.

Kui väljas on soe ja ruumitemperatuur liiga kõrge, vähendage väärtust menüüs 1.1.1 ühe astme võrra.

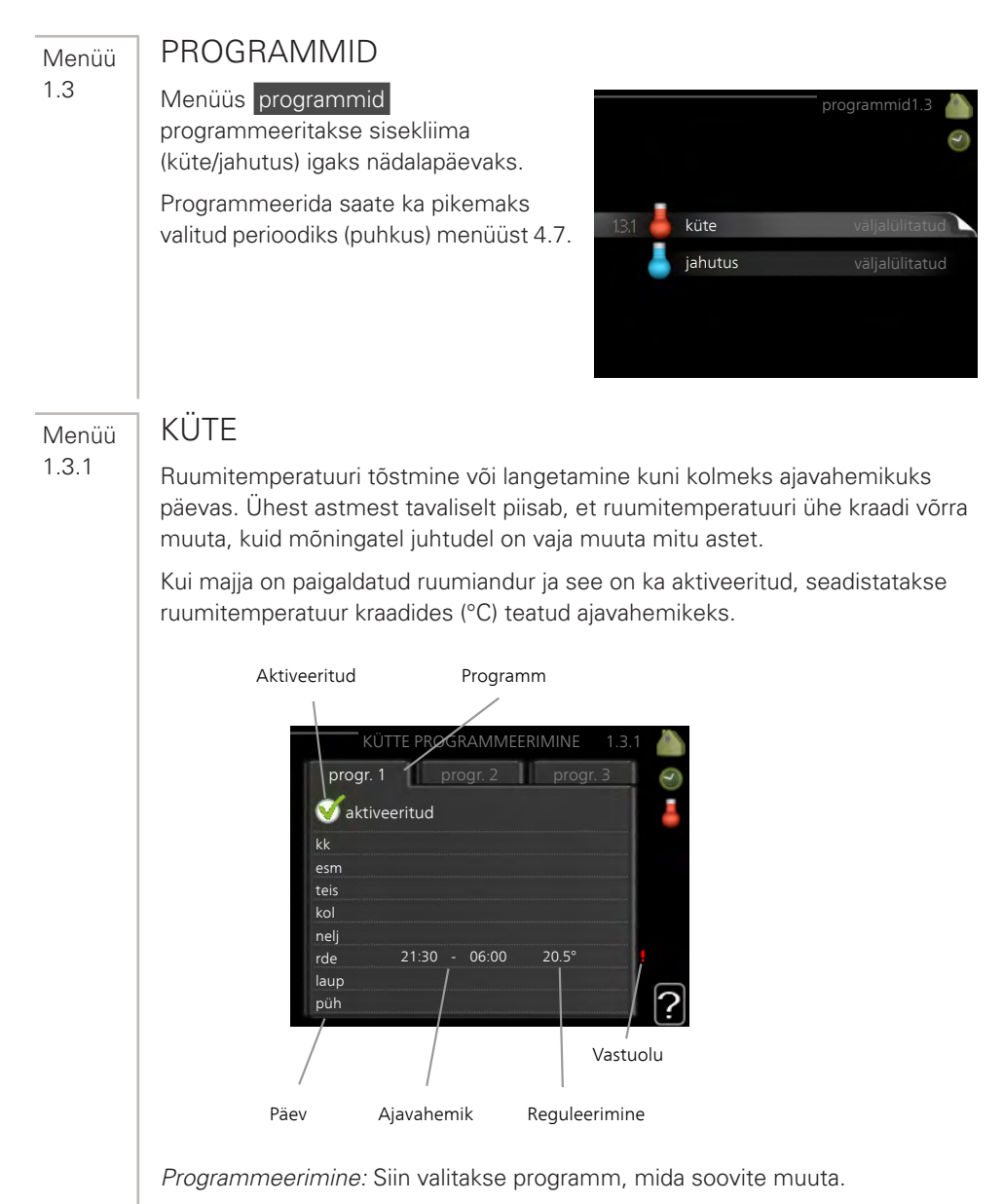

*Aktiveerimine:* Siin aktiveeritakse programmeerimine teatud ajavahemikuks. Seadistatud aegu deaktiveerimine ei mõjuta. *Päev:* Siin valige nädalapäev või päevad, millele programmeerimine rakendub. Programmeerimise eemaldamiseks teatud päevaks seadistage selle päeva ajavahemik nii, et valite sama algus- ja lõpuaja. Kui kasutate rida "kõik", programmeeritakse kõik päevad vastavas perioodis selle rea kohaselt.

Ajavahemik: Siin valitakse valitud päevaks programmeerimise algus- ja lõpuaeg.

*Reguleerimine:* Siin seadistatakse küttegraafiku nihke suurus seoses menüüga 1.1, programmeerimise ajal. Kui ruumiandur on paigaldatud, seadistatakse soovitud ruumitemperatuur kraadides (°C).

Ühildumatus: Kui kaks seadistust ei ole omavahel kooskõlas, kuvatakse punane hüüumärk.

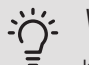

### Vihje!

Kui te soovite seadistada sarnast programmi igaks nädalapäevaks, valige esmalt "kõik" ja seejärel muutke soovitud päevad.

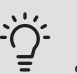

### Vihje!

Seadistage lõpuaeg algusajast varasemaks, et ajavahemik pikeneks üle kesköö. Programm peatub järgmisel päeval seadistatud lõpuajal.

Programm käivitub alati sel kuupäeval, millal on seatud käivitusaeg.

### Hoiatus!

Ruumitemperatuuri muutumine võtab aega. Näiteks lühikesed ajavahemikud kombineerituna põrandaküttega ei anna ruumitemperatuuri puhul märgatavat efekti.

Menüü 1.3.2

# JAHUTUS (VAJALIK JAHUTUSFUNKTSIOONIGA SOOJUSPUMP)

Siin saate programmeerida, millal on kuni kaheks erinevaks ajavahemikuks päevas lubatud ruumides jahutus.

| Ak    | tiveeritud | Programm        |                      |
|-------|------------|-----------------|----------------------|
| IHAL  | JTUSE PROG | RAMMEERIMINE    | 1.3.2 🍐              |
| prøg  | r. 1 pr    | ogr. 2          | 0                    |
| 🥑 akt | tiveeritud |                 |                      |
| kk    |            |                 |                      |
| esm   |            |                 |                      |
| teis  |            |                 |                      |
| kol   |            |                 |                      |
| nelj  |            |                 |                      |
| rde   | 21:30, -   | 06:00 sisselüli | tatud <mark>ę</mark> |
| laup  | /          |                 |                      |
| püh   | /          |                 | ?                    |
|       |            |                 | <u>(-</u> )          |
| Päév  | Ajavaĥemik | Regúleerimine   | Vastuolu             |

Programmeerimine: Siin valitakse programm, mida soovite muuta.

Aktiveerimine: Siin aktiveeritakse programmeerimine teatud ajavahemikuks. Seadistatud aegu deaktiveerimine ei mõjuta.

Päev: Siin valige nädalapäev või päevad, millele programmeerimine rakendub. Programmeerimise eemaldamiseks teatud päevaks seadistage selle päeva ajavahemik nii, et valite sama algus- ja lõpuaja. Kui kasutate rida "kõik", programmeeritakse kõik päevad vastavas perioodis selle rea kohaselt.

Ajavahemik: Siin valitakse valitud päevaks programmeerimise algus- ja lõpuaeg.

Reguleerimine: Siin saate määrata, millal jahutus ei ole lubatud.

Ühildumatus: Kui kaks seadistust ei ole omavahel kooskõlas, kuvatakse punane hüüumärk.

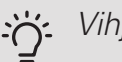

### Vihje!

Kui te soovite seadistada sarnast programmi igaks nädalapäevaks, valige esmalt "kõik" ja seejärel muutke soovitud päevad.

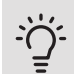

### Vihje!

Seadistage lõpuaeg algusajast varasemaks, et ajavahemik pikeneks üle kesköö. Programm peatub järgmisel päeval seadistatud lõpuajal.

Programm käivitub alati sel kuupäeval, millal on seatud käivitusaeg.

#### Menüü 1.9

# EDASIJÕUDNUTELE

Menüü edasijõudnutele on mõeldud teadlikumale kasutajale. Sellel menüül on mitu alammenüüd.

graafik Kütte- ja jahutusgraafiku kaldenurga seadistamine.

väline seadistus Küttegraafiku nihke seadistamine, kui väline juhtelement on ühendatud.

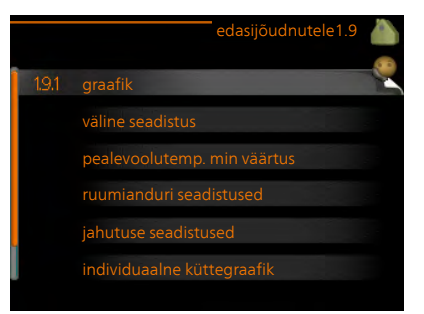

#### pealevoolutemp. min väärtus

Pealevoolutemperatuuri minimaalse lubatud väärtuse seadistamine.

ruumianduri seadistused Ruumianduri seadistamine.

jahutuse seadistused Jahutuse seadistamine.

individuaalne küttegraafik Individuaalse kütte- ja jahutusgraafiku seadistamine.

nihkepunkt Kütte- või jahutusgraafiku nihke seadistamine teatud välisõhu temperatuuri puhul.

### Menüü 1.9.1

### GRAAFIK

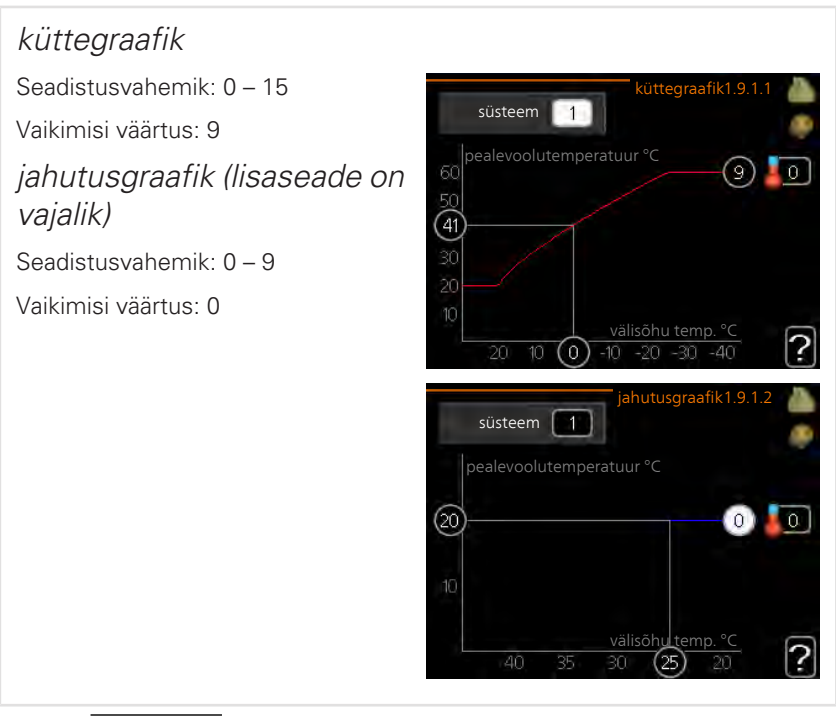

Menüüs küttegraafik kuvatakse teie majale ettenähtud küttegraafik. Küttegraafiku funktsiooniks on tagada ühtlane ruumitemperatuur olenemata välisõhu temperatuurist ja seeläbi seadme ökonoomne töö. Selle küttegraafiku põhjal määrab juhtmooduli juhtautomaatika küttesüsteemi vee temperatuuri, pealevoolutemperatuuri ja seega ka ruumitemperatuuri. Siin saate valida küttegraafiku ja jälgida, kuidas pealevoolutemperatuur muutub erinevate välisõhu temperatuuride puhul. Jahutusele juurdepääsu korral saab jahutusgraafikule teha samad seadistused.

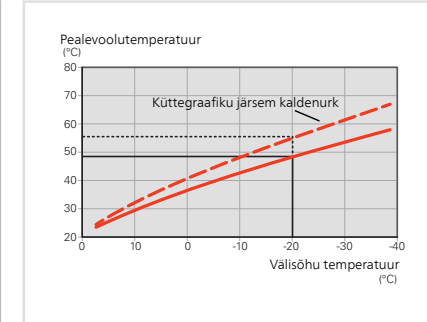

### Küttegraafiku kaldenurk

Kütte-/jahutusgraafikute kaldenurgad näitavad, mitme kraadi võrra tuleb tõsta/alandada pealevoolutemperatuuri, kui välisõhu temperatuur langeb/tõuseb. Mida järsem on kaldenurk, seda kõrgem on kütte pealevoolutemperatuur või seda madalam on jahutuse pealevoolutemperatuur teatud välisõhu temperatuuri puhul.

Optimaalne kaldenurk sõltub teie elukoha kliimatingimustest, kas majja on paigaldatud radiaatorid või põrandaküte ja kui hästi on maja soojustatud.

Graafik seadistatakse siis, kui küttesüsteem on paigaldatud, kuid see võib vajada ka järelreguleerimist. Tavaliselt pole graafikut vaja täiendavalt reguleerida.

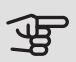

### Hoiatus!

Ruumitemperatuuri täppisseadistamiseks tuleb graafik nihutada üles või alla menüüs 1.1 temperatuur.

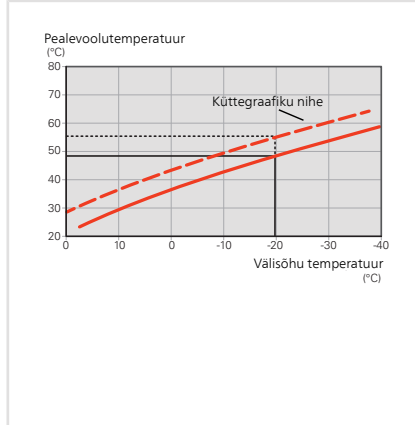

### Küttegraafiku nihutamine

Graafiku nihutamine tähendab seda, et pealevoolutemperatuur muutub ühtlaselt kõikidel välisõhu temperatuuridel, nt graafiku nihutamine +2 astme võrra suurendab pealevoolutemperatuuri 5 °C võrra kõikidel välisõhu temperatuuridel. Vastav muudatus jahutusgraafikus põhjustab pealevoolutemperatuuri vähendamise.

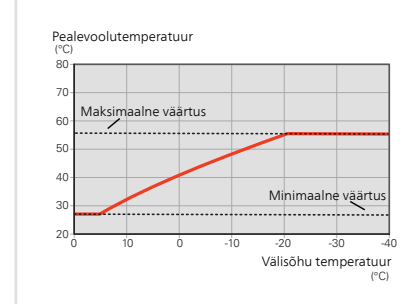

### Pealevoolutemperatuur – maksimaalsed ja minimaalsed väärtused

Kuna pealevoolutemperatuur ei saa olla seadistatud maksimaalsest väärtusest kõrgem või seadistatud minimaalsest väärtusest madalam, muutub graafik nende temperatuuride korral sirgeks.

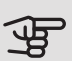

### Hoiatus!

Põrandaküttesüsteemide puhul peaks max pealevoolutemperatuur olema seadistatud vahemikus 35 kuni 45 °C.

Kondenseerumise vältimiseks peab põrandajahutusega olema piiratud pealevoolutemp. min väärtus.

Kontrollige oma põrandapinna jaoks sobivat maksimaalset temperatuuri paigaldajalt/põrandakütte tarnijalt.

Number küttegraafiku lõpus näitab küttegraafiku kaldenurka. Number termomeetri kõrval näitab küttegraafiku nihet. Uue väärtuse seadistamiseks kasutage juhtimisnuppu. Uue seadistuse kinnitamiseks vajutage "OK" nupule.

Graafik 0 on individuaalne graafik, mis on loodud menüüs 1.9.7.

### Teise graafiku (kaldenurga) valimine:

- 1. Seadistusrežiimi sisenemiseks vajutage "OK" nupule.
- Valige uus graafik. Graafikud on nummerdatud alates 0 kuni 15. Mida suurem on number, seda järsem on kalle ja seda suurem on pealevoolutemperatuur. Graafik 0 tähendab, et kasutatakse individuaalne küttegraafik (menüü 1.9.7).
- 3. Seadistusrežiimist väljumiseks vajutage "OK" nupule.

### Graafiku lugemi tõlgendamine:

- 1. Keerake juhtimisnuppu nii, et tähistate ringi, kuhu on märgitud välisõhu temperatuur.
- 2. Vajutage "OK" nupule.
- 3. Jälgige halli joont kuni graafiku tipuni ja vaadake vasakult väärtust, mis näitab pealevoolutemperatuuri valitud välisõhu temperatuuril.

- 4. Nüüd saate vaadata erinevate välisõhu temperatuuride lugemeid. Selleks keerake juhtimisnuppu paremale või vasakule ja vaadake vastavat pealevoolutemperatuuri.
- 5. Lugemirežiimist väljumiseks vajutage "OK" nupule või tagasinupule "Back".

# י<u>לי</u> Vihje!

Enne uue seadistuse tegemist oodake 24 tundi, võimaldades ruumitemperatuuril stabiliseeruda.

Kui väljas on külm ja ruumitemperatuur liiga madal, tõstke graafiku kaldenurka ühe astme võrra.

Kui väljas on külm ja ruumitemperatuur liiga kõrge, alandage graafiku kaldenurka ühe astme võrra.

Kui väljas on soe ja ruumitemperatuur liiga madal, tõstke graafiku nihet ühe astme võrra.

Kui väljas on soe ja ruumitemperatuur liiga kõrge, alandage graafiku nihet ühe astme võrra.

### Jahutus 2-toru süsteemis

SMO 20 sisaldab sisseehitatud funktsiooni jahutuse tootmiseks 2-toru süsteemis kuni 7 °C, tehaseseade 18 °C. Selle jaoks on vajalik, et välismoodul saaks jahutamist käivitada. (Vt oma õhk-vesi-soojuspumba paigaldusjuhendit.) Kui välismoodulil on lubatud jahutust käivitada, aktiveeritakse jahutusmenüüd SMO 20 ekraanil.

Jahutuse töörežiimi lubamiseks peab keskmine temperatuur ületama "käivita jahutus" seadistatud väärtust menüüs 4.9.2

Kliimasüsteemi jahutuse seadistusi reguleeritakse sisekliima menüüs, menüü 1.

### VÄLINE SEADISTUS Menüü 192 kliimasüsteem väline seadistus 1.9 Seadistamise vahemik: -10 kuni +10. Või soovitud ruumitemperatuur, kui ruumiandur on paigaldatud. kliimasüsteem 1 0 Vaikimisi väärtus: 0 Välise juhtelemendi (nt ruumitermostaadi või taimeri) ühendamine võimaldab kütmise ajal ruumitemperatuuri ajutiselt või perioodiliselt tõsta või langetada. Kui juhtelement on sisse lülitatud, muutub küttegraafiku nihe menüüs valitud astmete võrra. Kui majja on paigaldatud ruumiandur ja see on aktiveeritud, seadistatakse soovitud ruumitemperatuur kraadides (°C). PEALEVOOLUTEMP. MIN VÄÄRTUS Menüü 1.9.3 küte Seadistusvahemik: 5-70 °C Vaikimisi väärtus: 20 °C jahutus (vajalik 20 °C kliimasüsteem 1 jahutusfunktsiooniga soojuspump) Seadistusvahemiku alampiir võib varieeruda 7 kuni 18 °C, olenevalt sellest, millist jahutusfunktsiooni (2-toru /4-toru süsteem) kasutatakse. Seadistamise vahemik: 7-30 °C Tehaseseade: 18 °C Menüüs 1.9.3 saate valida kütte või jahutuse, järgmises menüüs (kütte/jahutuse min pealevoolutemp.) seadistada kliimasüsteemi minimaalse pealevoolutemperatuuri. See tähendab, et seadmest SMO 20 ei saadeta kunagi välja temperatuuri, mille väärtus on alla siin seatud väärtuse.

Enam kui ühe kliimasüsteemi puhul saab iga süsteemi seadistust eraldi määrata.

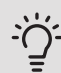

## Vihje!

Seda väärtust võib muuta, kui teil on näiteks kelder, mida te soovite alati, ka suvel, kütta.

Teil võib olla vaja suurendada väärtust "kütte seiskamine" menüüs 4.9.2 "automaatrež. programm".

### Menüü 1.9.4

## RUUMIANDURI SEADISTUSED

### tegurisüsteem

### küte

Seadistamise vahemik: 0,0 - 6,0 Tehaseseade, kütmine: 1,0 *jahutus (lisaseade on vajalik)* Seadistamise vahemik: 0,0 - 6,0 Tehaseseade, jahutamine: 1,0

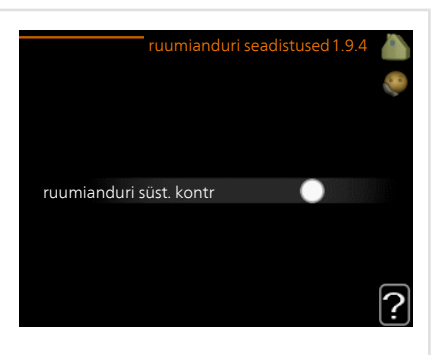

Siin saate ruumitemperatuuri kontrollimiseks aktiveerida ruumiandurid.

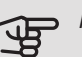

### Hoiatus!

Aeglaselt toimiv küttesüsteem, nagu nt põrandaküte ei pruugi olla juhitav paigaldise ruumiandurite abil.

Siin saate seadistada teguri (numbriline väärtus), mis määrab kindlaks, kui palju mõjutab ruumi üle- või alatemperatuur (soovitud ja tegeliku ruumitemperatuuri vahe) kliimasüsteemi pealevoolutemperatuuri. Suurem väärtus tingib küttegraafiku nihke suurema ja kiirema muutuse.

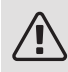

### Tähelepanu!

Liiga kõrge "tegurisüsteemi" seadistatud väärtus võib (olenevalt teie kliimasüsteemist) tekitada ebastabiilset ruumitemperatuuri.

Kui on paigaldatud mitu kliimasüsteemi, saab ülaltoodud seadistusi määrata iga süsteemi jaoks eraldi.

#### Menüü 1.9.5

### JAHUTUSE SEADISTUSED (VAJALIK JAHUTUSFUNKTSIOONIGA SOOJUSPUMP)

### delta +20 °C

Seadistamise vahemik: 3 – 10 °C Tehaseseade: 3 *delta +40 °C* Seadistamise vahemik: 3 – 20 °C Tehaseseade: 6

|   |                                                                                                    | jahutus 1.9.5               | 8  |
|---|----------------------------------------------------------------------------------------------------|-----------------------------|----|
| Î | delta +20 °C                                                                                                    | 3 °C                        | 20 |
|   | delta +40 °C                                                                                                    | 6℃                          |    |
| l | jahutus/kütteahdur                                                                                                    | BT74                        |    |
| l | määra jahut/kütteand.väärtus                                                                                          | 21 °c                       |    |
| l | kütke, kui ruumitemp on alla                                                                                          | 1.0 DM                      | ?  |
| _ |                                                                                                    |                             |    |
|   |                                                                                                    | jahutus 1.9.5               |    |
|   |                                                                                                    | jahutus 1.9.5               |    |
| Î | kasutage ruumiandurit                                                                                                 | jahutus 1.9.5               |    |
| 1 | kasutage ruumiandurit<br>määra jahut/kütteand.väärtus                                                                 | jahutus 1.9.5<br>√<br>21 °C |    |
|   | kasutage ruumiandurit<br>määra jahut/kütteand.väärtus<br>kütke, kui ruumitemp on alla                                 | jahutus 1.9.5               | 4  |
|   | kasutage ruumiandurit<br>määra jahut/kütteand.väärtus<br>kütke, kui ruumitemp on alla<br>jahuta, kui ruumitemp on üle | jahutus 1.9.5               |    |

*jahutus/kütteandur* Seadistamise vahemik: BT74 (BT50) Tehaseseade: BT74 *määra jahut/kütteand.väärtus* Seadistamise vahemik: 5 – 40 °C Tehaseseade: 21 *kütke, kui ruumitemp on alla* Seadistamise vahemik: 0,5 – 10,0 °C Vaikimisi väärtus: 1,0 *jahuta, kui ruumitemp on üle* Seadistamise vahemik: 0,5 – 10,0 °C Vaikimisi väärtus: 3,0
käivitage aktiivne jahutus

Seadistamise vahemik: 10 – 300 DM

Tehaseseade: 30 DM

kütte/jahut. sisselülit. ajavah. (Kuvatakse jahutus 2-toru süsteemi aktiveerimise korral.)

Seadistamise vahemik: 0 – 48 h

Tehaseseade: 2

Seadet SMO 20 saab kasutada maja jahutamise juhtimiseks kuumal ajal.

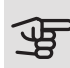

#### – Hoiatus!

Teatud seadistuse valik kuvatakse vaid siis, kui nende funktsioon on installeeritud ja aktiveeritud seadmes SMO 20.

# delta +20 °C

Seadistage kliimasüsteemi peale- ja tagasivoolutemperatuuride vaheline temperatuurierinevus jahutuse ajal, kui välisõhu temperatuur on +20 °C. Siis püüab SMO 20 saavutada määratud temperatuurile võimalikult lähedase temperatuuri.

# delta +40 °C

Seadistage kliimasüsteemi peale- ja tagasivoolutemperatuuride vaheline temperatuurierinevus jahutuse ajal, kui välisõhu temperatuur on +40 °C. Siis püüab SMO 20 saavutada määratud temperatuurile võimalikult lähedase temperatuuri.

# jahutus/kütteandur

Juhul kui terve paigaldise töö määrab üks ruum, ühendatakse jahutus-/kütteandur (BT74) seadmega SMO 20. See andur määrab millal on aeg terve paigaldis lülitada küttelt jahutusele ja vastupidi.

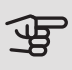

### **-** Hoiatus!

Kui kütte-/jahutusandurid (BT74) on ühendatud ja aktiveeritud menüüs 5.4, siis teisi andureid ei ole võimalik menüüs 1.9.5 valida.

### määra jahut/kütteand.väärtus

Siin saate seadistada, millise ruumitemperatuuri juures SMO 20 lülitub kütmiselt jahutusele ja vastupidi.

### kütke, kui ruumitemp on alla

Siin saate määrata, kui madalale, alla soovitud temperatuuri, võib ruumitemperatuur langeda, enne kui SMO 20 lülitub ümber küttefunktsioonile.

#### jahuta, kui ruumitemp on üle

Siin saate määrata, kui kõrgele üle soovitud temperatuuri võib ruumitemperatuur tõusta, enne kui SMO 20 lülitub ümber jahutusfunktsioonile.

### larm rumsgivare kyla

Siin saate määrata, kas SMO 20 käivitab häire, kui ruumiandur on lahti ühendatud või katkeb jahutamise ajal.

#### käivitage aktiivne jahutus

Siin saate seadistada, millal aktiivjahutus käivitub.

Kraad-minutitega mõõdetakse maja hetke küttevajadust. Sellega määratakse aeg, mil kompressor, jahutusfunktsioon või lisakütteseade käivitub/seiskub.

#### kütte/jahut. sisselülit. ajavah.

See valik on saadaval ainult 2 toruga jahutussüsteemil.

Siin saate määrata, kui kaua peab SMO 20 ootama, enne kui naaseb jahutuse lõpetamise järel kütterežiimi või vastupidi.

#### Menüü 197

# INDIVIDUAAI NE KÜTTEGRAAFIK

### pealevoolutemperatuur

#### küte

Seadistusvahemik: 5-80 °C

#### jahutus (lisaseade on vajalik)

Seadistusvahemik võib varieeruda olenevalt sellest millist lisaseadet kasutatakse.

Seadistamise vahemik: 7 – 40 °C

|                       | raafik1.9.7.1 💧 |
|-----------------------|-----------------|
| pealevoolutemp30 °C   | [45]°C 🤎        |
| pealevoolutemp20 °C   | 40 °C           |
| pealevoolutemp10 °C   | [35] °C         |
| pealevoolutemp. 0 °C  | 32°C            |
| pealevoolutemp. 10 °C | 26 °C           |
| pealevoolutemp. 20 °C | 5℃ 2            |
|                       | £               |

Siin saate luua enda kütte- või jahutusgraafiku, määrates soovitud pealevoolutemperatuurid erinevatele välistemperatuuridele.

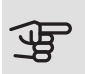

# Hoiatus!

Graafiku rakendamiseks valige menüüs 1.9.1 graafik 0, et seda individuaalne küttegraafik-le rakendada.

Menüü 1.9.8

# NIHKEPUNKT

# välisõhu temp. Seadistusvahemik: -40-30 °C Vaikimisi väärtus: 0 °C küttegraafiku muutus Seadistusvahemik: -10-10 °C Vaikimisi väärtus: 0 °C

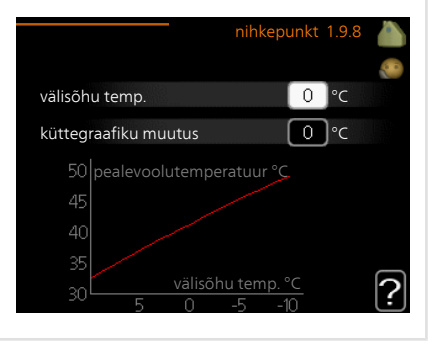

Valige küttegraafiku muutus kindlal välisõhu temperatuuril. Ruumitemperatuuri muutmiseks ühe kraadi võrra piisab tavaliselt ühest astmest, kuid mõningatel juhtudel on vaja muuta mitu astet.

Küttegraafik on mõjutatav ± 5 °C ulatuses, välisõhu temp. seadistusest.

Tähtis on valida õige küttegraafik, nii et ruumitemperatuur tunduks kogu aeg ühtlane.

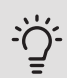

# Vihje!

Kui majas on külm, näiteks temperatuuril -2 °C, "välisõhu temp." valige "-2" ja "küttegraafiku muutus" väärtust suurendatakse, kuni soovitud ruumitemperatuur on saavutatud.

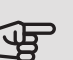

# Hoiatus!

Enne uue seadistuse tegemist oodake 24 tundi, võimaldades ruumitemperatuuril stabiliseeruda.

# Sooja tarbevee tootlikkuse seadistamine

# ÜLEVAADE

# Alammenüüd

See menüü kuvatakse ekraanil ainult siis, kui soojuspumbaga on ühendatud tarbeveeboiler.

Menüü **SOE TARBEVESI** sisaldab erinevaid alammenüüsid. Vastava menüü olekuinfo kuvatakse ekraanil, menüüdest paremale poole.

ajutine "lux" režiim Sooja tarbevee temperatuuri ajutise tõstmise

|     |                  | SOE TAF | BEVESI      | 2    |
|-----|------------------|---------|-------------|------|
| 2.1 | ajutine "lux" re | žiim    | väljalülita | atud |
| r   | mugavusrežiim    |         |             | iim  |
| D   | programmid       |         |             | itud |
| 00  | edasijõudnutel   | e       |             |      |
|     |                  |         |             |      |
|     |                  |         |             |      |

aktiveerimine. Olekuinfos kuvatakse "väljalülitatud" või kui pikaks ajaks on aktiveeritud temperatuuri ajutine tõus.

mugavusrežiim Sooja tarbevee temperatuuri seadistamine. Olekuinfos kuvatakse valitud režiim, "säästurežiim", "tavarežiim" või ""lux" režiim".

programmid Sooja tarbevee temperatuuri programmeerimine. Olekuinfo "vali" kuvatakse, kui olete programmi seadistanud, kuid see pole hetkel aktiivne, "puhk.progr." kuvatakse, kui puhkuseseadistus on aktiveeritud samal ajal kui programmeerimisfunktsioon (kui puhkusefunktsioon on prioriteetne), "aktiveeritud" kuvatakse, kui programmeerimisfunktsiooni mõni osa on aktiveeritud, muidu kuvatakse "väljalülitatud".

edasijõudnutele Sooja tarbevee temperatuuri perioodilise tõstmise määramine.

Menüü 2.1 AJUTINE "LUX" REŽIIM Seadistamise vahemik: 3, 6 ja 12 tundi ning režiim "väljalülitatud" ja "ühekordne tõus" Vaikimisi väärtus: "väljalülitatud" O ühekordne tõus O 3 tundi O 12 tundi Kui sooja tarbevee tarbimine on ajutiselt suurenenud, võib seda menüüd kasutada valitud ajaperioodiks sooja tarbevee temperatuuri tõstmiseks kuni luksrežiimi temperatuurini.

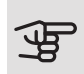

# Hoiatus!

Kui mugavusrežiim, ""lux" režiim" valitakse menüüs 2.2, siis temperatuuri ei ole võimalik rohkem tõsta.

See funktsioon aktiveeritakse kohe, kui ajavahemik on valitud ja valiku kinnitamiseks on vajutatud OK-nuppu. Valitud seadistuse lõpuni jäänud aeg kuvatakse paremal.

Seadistatud aja lõppemisel SMO 20 naaseb režiimi, mis seadistati menüüs 2.2.

Valige "väljalülitatud" väljalülitamiseks ajutine "lux" režiim.

# MUGAVUSREŽIIM

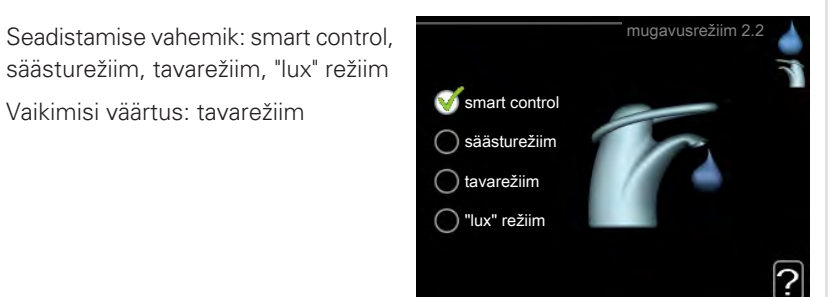

Valitavate režiimide vaheline erinevus seisneb sooja tarbevee temperatuuris. Kõrgem temperatuur tähendab seda, et sooja tarbevett saab rohkem.

nutikas reguleerimine: Selles menüüs saate käivitada nutika reguleerimise funktsiooni. Funktsioon uurib möödunud nädala sooja vee tarbimist ja kohandab soojaveeboileri temperatuuri tulevaks nädalaks, et tagada minimaalne energiakulu.

Juhul kui sooja tarbevee vajadus on suurem, on saadaval teatud lisahulk sooja tarbevett.

Nutika reguleerimise funktsiooni aktiveerimisel toodab soojaveeboiler avaldatud hulga sooja tarbevett kooskõlas energiatarbimisega.

säästurežiim: Selles režiimis toodetakse vähem sooja tarbevett kui teistes, ent see režiim on säästlikum. Seda režiimi võib kasutada majapidamistes, kus sooja tarbevee tarbimine on väiksem.

tavarežiim: Tavarežiimis toodetakse suurem kogus sooja tarbevett ja see sobib enamikule majapidamistele.

Menüü 2.2

*"lux" režiim:* Luksrežiimis toodetakse suurim võimalik kogus sooja tarbevett. Selles režiimis kasutatakse sooja tarbevee tootmiseks nii elektriküttekeha kui kompressorit, mis suurendab ekspluatatsioonikulusid.

Menüü 2.3

# PROGRAMMID

Siin saab programmeerida sooja tarbevee temperatuuri kaks erinevat perioodi ühe päeva kohta.

Programmeerimine aktiveeritakse/deaktiveeritakse tehes/eemaldades märke "aktiveeritud". Seadistatud aegu deaktiveerimine ei mõjuta.

*Programmeerimine:* Siin valitakse programm, mida soovite muuta.

Aktiveerimine: Siin aktiveeritakse programmeerimine teatud ajavahemikuks. Seadistatud aegu deaktiveerimine ei mõjuta.

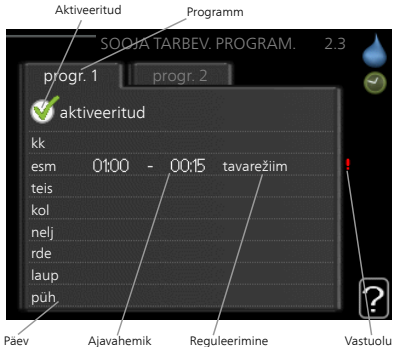

*Päev:* Siin valige nädalapäev või päevad, millele programmeerimine rakendub. Programmeerimise eemaldamiseks teatud päevaks seadistage selle päeva ajavahemik nii, et valite sama algus- ja lõpuaja. Kui kasutate rida "kõik", programmeeritakse kõik päevad vastavas perioodis selle rea kohaselt.

Ajavahemik: Siin valitakse valitud päevaks programmeerimise algus- ja lõpuaeg.

Reguleerimine: Siin programmeerige soovitud sooja tarbevee režiimid.

*Ühildumatus:* Kui kaks seadistust ei ole omavahel kooskõlas, kuvatakse punane hüüumärk.

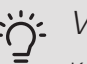

### Vihje!

Kui te soovite seadistada sarnast programmi igaks nädalapäevaks, valige esmalt "kõik" ja seejärel muutke soovitud päevad.

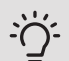

# Vihje!

Seadistage lõpuaeg algusajast varasemaks, et ajavahemik pikeneks üle kesköö. Programm peatub järgmisel päeval seadistatud lõpuajal.

Programm käivitub alati sel kuupäeval, millal on seatud käivitusaeg.

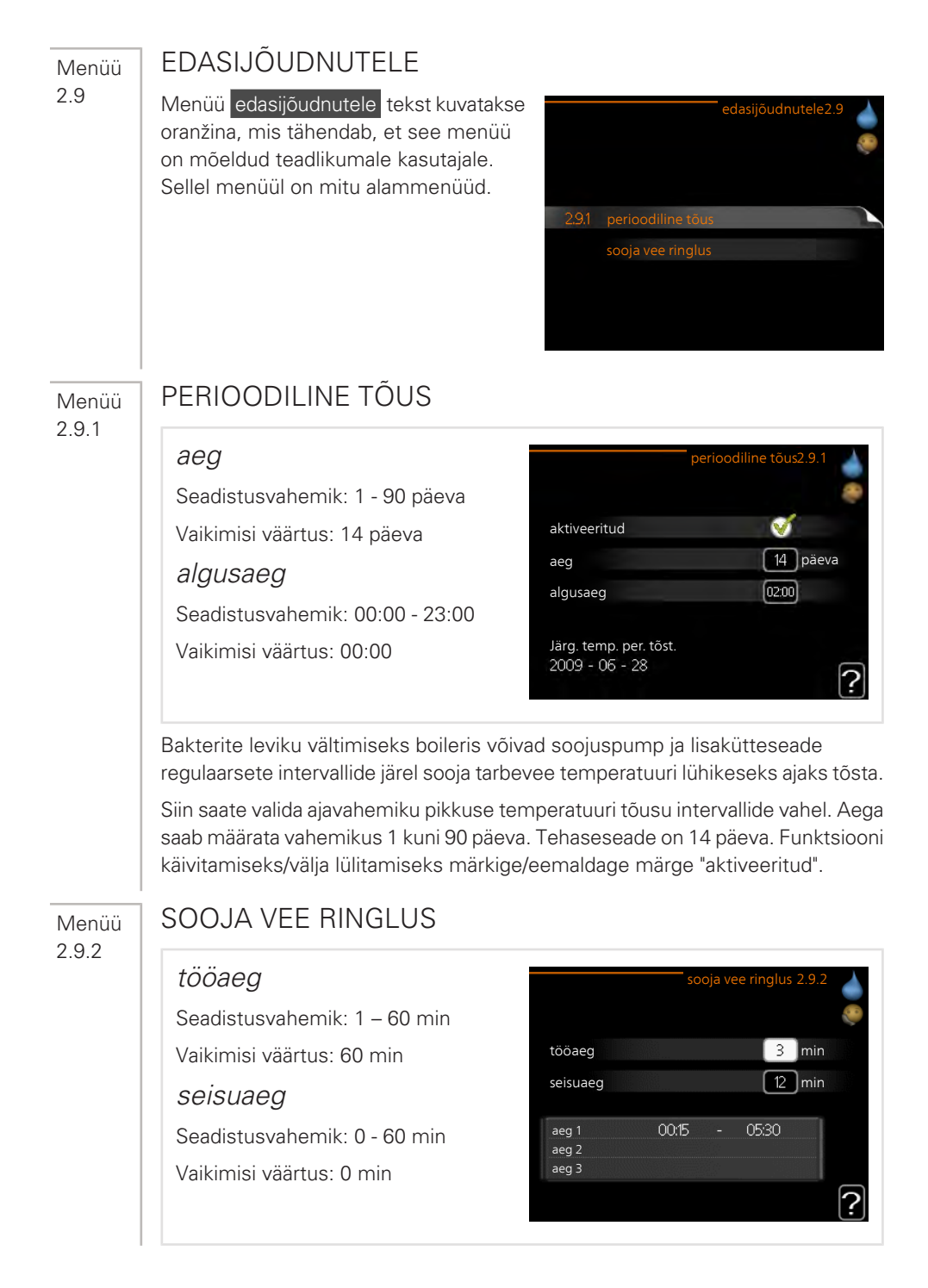

Siin saate määrata sooja tarbevee tsirkulatsiooni kuni kolmeks ajavahemikuks päevas. Määratud ajavahemike jooksul töötab sooja tarbevee tsirkulatsioonipump vastavalt ülaltoodud seadistustele.

"tööaeg" määrake, kui kaua peab sooja tarbevee tsirkulatsioonipump ühe toimingu jooksul töötama.

"seisuaeg" määrake, kui kauaks peab sooja tarbevee tsirkulatsioonipump toimingute vahel seiskuma.

Sooja tarbevee ringlus aktiveeritakse menüüs 5.4 "tarkvara ja väljundid".

# Info kuvamine

# ÜLEVAADE

# Alammenüüd

Menüü **INFO** sisaldab erinevaid alamenüüsid. Nendes menüüdes ei saa teha ühtegi seadistust. Need kuvavad vaid infot. Vastava menüü olekuinfo kuvatakse ekraanil menüüdest paremale poole.

kasutusinfo näitab temperatuure ja seadme seadistusi.

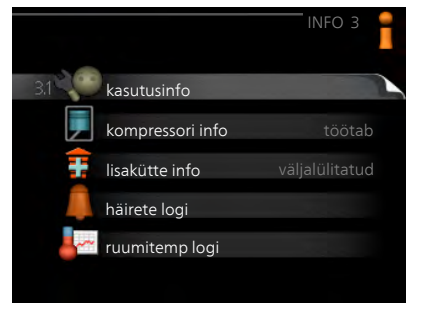

kompressori info näitab

soojuspumba kompressori tööaegasid, käivituste arvu jms.

lisakütte info näitab infot lisakütteseadmete tööaegade kohta jms.

häirete logi näitab viimaseid häireid.

ruumitemp logi näitab eelmise aasta keskmist ruumitemperatuuri nädala kaupa.

Menüü 3.1

# KASUTUSINFO

Info seadme jooksva tööoleku kohta (nt temperatuurid antud hetkel jne). Muudatusi ei saa teha.

Info kuvatakse mitmel lehel. Eri lehekülgede sirvimiseks keerake juhtimisnuppu.

| 1/21                 | kasutusinfo 3.1 |
|----------------------|-----------------|
| olek                 | AA25            |
| prioriteet           | soe tarbevesi   |
| sooja tarbvee toot.  | 49.0 °C         |
| soe tarbevesi        | 52.0 °C         |
| pealev. arvut. temp  | 5.8 °C          |
| kraad-minutid        | -700            |
| välisõhu temp.       | -5.6 °C         |
| väline küttepump     | töötab          |
| laadimispumba kiirus | 57 %            |
| <b>F</b> 🗼           |                 |

| Selle | menüü | sümbolid: |
|-------|-------|-----------|
|-------|-------|-----------|

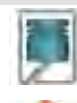

Kompressor

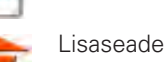

Jah

Jahutus

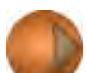

Küttepump (oranž)

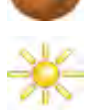

Päikesekütte lisaseade

# Menüü KOMPRESSORI INFO

Sellest menüüst saab infot kompressori tööoleku kohta ja statistilisi andmeid. Muudatusi ei saa teha.

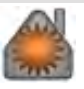

Küte

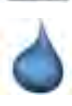

Soe tarbevesi

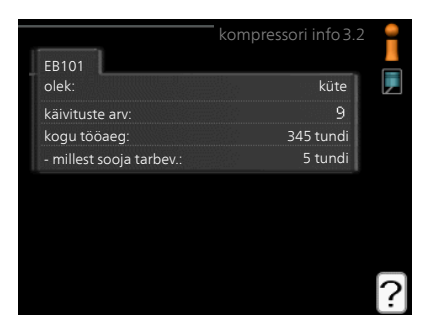

#### Menüü 3.3

3.2

# LISAKÜTTE INFO

Sellest menüüst saab infot lisakütteseadmete seadistuste, tööoleku ja statistiliste andmete kohta. Muudatusi teha ei saa

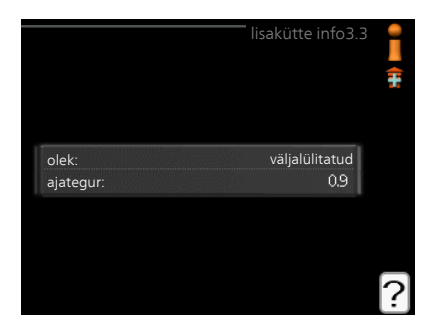

#### Menüü 3.4

# HÄIRETE LOGI

Veaotsingu hõlbustamiseks,

salvestatakse siia menüüsse seadme tööolek häiresignaali tekkimise ajal. Siit saate vaadata infot 10 viimase häiresignaali kohta.

Olekuinfo kuvamiseks häiresignaali ajal valige häiresignaal ja vajutage "OK" nupule.

|            |       | häirete logi  |
|------------|-------|---------------|
| 01.01.2009 | 00:00 | TB häire      |
| 01.01.2009 | 00:00 | LP-alarm      |
| 01.01.2009 | 00:00 | And. viga:BT6 |
| 01.01.2009 | 00:00 | And. viga:BT2 |
| 01.01.2009 | 00:00 | And. viga:BT1 |
|            |       |               |
|            |       |               |
|            |       |               |

|                     | häirete logi 3.4 |
|---------------------|------------------|
|                     |                  |
| välisõhu temp.      | -                |
| kondens. sisse      | -                |
| kondensaator välja  | -                |
| lisaküte            | -                |
| sooja tarbvee toot. | -                |
| kütte pealevool     | -                |
| aurusti             |                  |
| tööaeg              | -                |
| režiimi valik       | -                |

Info häiresignaali kohta.

#### Menüü 3.5

# RUUMITEMP LOGI

Siin saate vaadata eelmise aasta keskmist ruumitemperatuuri nädala kaupa. Punktiirjoon tähistab aasta keskmist ruumitemperatuuri.

Keskmine ruumitemperatuur kuvatakse ainult juhul, kui on paigaldatud ruumitemperatuuri andur/ruumimoodul.

# Keskmise temperatuuri vaatamine

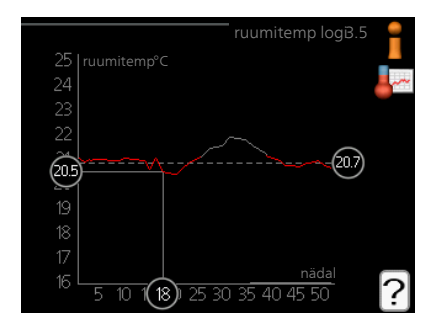

- 1. Keerake juhtimisnuppu nii, et tähistate ringi, kuhu on märgitud nädala number.
- 2. Vajutage "OK" nupule.
- 3. Jälgige halli joont kuni graafiku tipuni ja vaadake vasakult väärtust, mis näitab valitud nädala keskmist ruumitemperatuuri.
- 4. Nüüd võite vaadata erinevate nädalate temperatuuride lugemeid. Selleks keerake juhtimisnuppu paremale või vasakule ja vaadake vastavat keskmist temperatuuri.
- 5. Lugemirežiimist väljumiseks vajutage "OK" nupule või tagasinupule "Back".

# Soojuspumba reguleerimine

# ÜLEVAADE

# Alammenüüd

Menüü MINU SÜSTEEM sisaldab erinevaid alammenüüsid. Vastava menüü olekuinfo kuvatakse ekraanil, menüüdest paremale poole.

plus funktsioonid Soojuspumbale paigaldatud võimalike lisafunktsioonide seadistused.

režiimi valik Käsi- või automaatrežiimi aktiveerimine.

Olekuinfo näitab valitud töörežiimi.

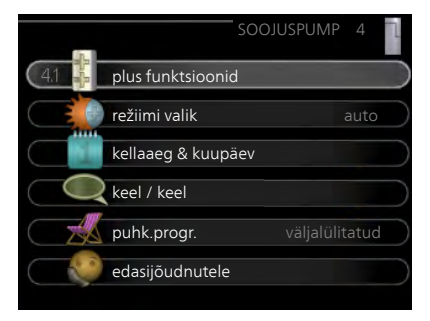

kellaaeg & kuupäev Õige kellaaja ja kuupäeva seadistamine.

keel Ekraani töökeele valimine. Olekuinfo näitab valitud töökeelt.

puhk.progr. Kütte ja sooja tarbevee puhkuseseadistuste programmeerimine. Olekuinfo "vali" kuvatakse siis, kui süsteem on puhkusele programmeeritud, kuid ei ole hetkel aktiveeritud, "aktiveeritud" kuvatakse ekraanil siis, kui puhkuse programmeerimisfunktsiooni mõni osa on aktiveeritud. Muidu kuvatakse ekraanil " väljalülitatud".

edasijõudnutele Juhtmooduli töörežiimide seadistused.

Menüü 4.1

# PLUS FUNKTSIOONID

Kõikide paigaldatud lisafunktsioonide seadistused SMO 20 saate määrata alamenüüdest.

Menüü 4.1.3

### INTERNET

Siin saate teha seadistusi SMO 20 ühendamiseks NIBE Uplink kaudu, mis kasutab internetti.

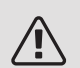

Tähelepanu!

Selleks, et need funktsioonid töötaksid, peab olema ühendatud võrgukaabel.

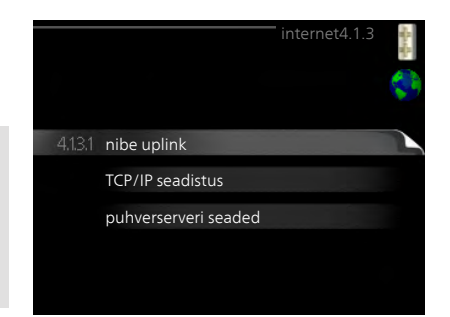

#### Menüü 4.1.3.1

# NIBE UPLINK

Siin saate hallata paigaldise ja teenuse NIBE Uplink (nibeuplink.com) vahelist ühendust ning samuti vaadata interneti kaudu paigaldisega ühenduses olevate kasutajate arvu.

Ühendatud kasutajale, kellel on kasutajakonto NIBE Uplink-is, on antud luba juhtida ja/või jälgida teie paigaldist.

# Uue ühendusstringi päring

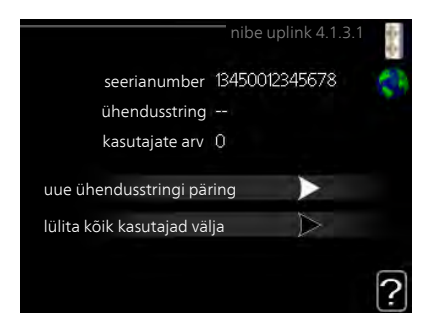

NIBE Uplink-is oleva kasutajakonto ühendamiseks teie paigaldisega, peate tegema unikaalse ühendusstringi päringu.

- Tähistage "uue ühendusstringi päring" ja vajutage OK-nuppu. 1.
- Paigaldis on nüüd ühenduses teenusega NIBE Uplink, et luua ühenduskood. 2.
- З. Kui ühendusstring on saadud, näidatakse seda selles menüüs "ühendusstring" ja see kehtib 60 minutit.

# Ühenduse katkestamine kõigi kasutajatega

- 1. Tähistage "lülita kõik kasutajad välja" ja vajutage OK-nuppu.
- 2. Paigaldis on nüüd ühenduses teenusega NIBE Uplink, et vabastada teie paigaldis kõigist interneti kaudu sellega ühendatud kasutajatest.

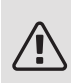

# Tähelepanu!

Pärast kõigi kasutajate lahtiühendamist, ei saa keegi neist juhtida või jälgida teie paigaldist läbi teenuse NIBE Uplink ilma uut ühendusstringi küsimata.

#### Menüü 4.1.3.8

# TCP/IP SEADISTUS

Võite määrata oma paigaldise TCP/IP seadistused siin.

### Automaatne seadistus (DHCP)

- 1. Tähistage "automaatne". Paigaldis võtab nüüd DHCP abil vastu TCP/IP seaded.
- 2. Tähistage "kinnitage" ja vajutage OKnuppu.

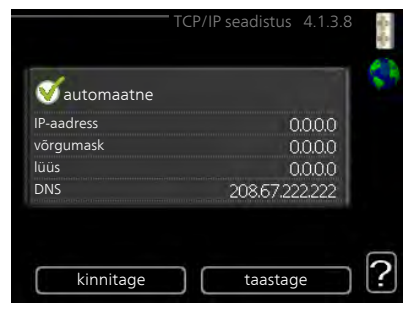

#### Käsitsi seadistamine

- 1. Eemaldage märge "automaatne", nüüd on teil juurdepääs mitmetele seadistusvalikutele.
- 2. Tähistage "IP-aadress" ja vajutage OK-nuppu.
- 3. Sisestage korrektsed andmed virtuaalse klaviatuuri abil.
- 4. Valige "OK" ja vajutage OK-nuppu.
- 5. Korrake toiminguid 1 3 järgmiste valikute jaoks: "võrgumask", "lüüs" ja "DNS".
- 6. Tähistage "kinnitage" ja vajutage OK-nuppu.

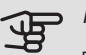

#### Hoiatus!

Paigaldis ei saa ühenduda internetti ilma korrektsete TCP/IP seadistusteta. Kui kahtlete kohaldatud seadistuste osas, kasutage automaatrežiimi või võtke täiendava teabe saamiseks ühendust oma võrguadministraatoriga.

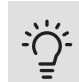

Menüü 4.1.3.9

# Vihje!

Kõiki seadistusi, mis on tehtud alates menüü avamisest saab lähtestada, märkides valiku "taastage" ja vajutades OK-nuppu.

# PUHVERSERVERI SEADED

Võite määrata oma puhverserveri seadistused siin.

Puhverserveri seadeid kasutatakse paigaldise ja interneti ühenduse teabe edastamiseks vaheserverile (puhverserverile). Neid seadeid kasutatakse peamiselt siis, kui paigaldis ühendub internetiga läbi ettevõtte võrgu. Paigaldis toetab HTTP Basic ja HTTP Digest tüübi puhverserverite autentimist.

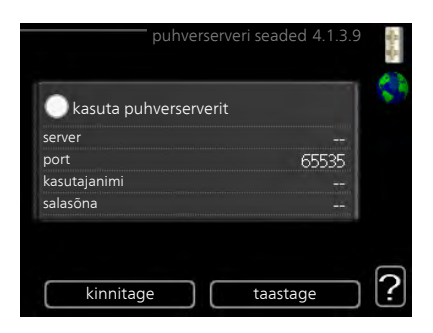

Kui kahtlete kohaldatud seadetes, võtke täiendava teabe saamiseks ühendust oma võrguadministraatoriga.

#### Seadistamine

- 1. Tähistage "kasuta puhverserverit", kui te ei soovi puhverserverit kasutada.
- 2. Tähistage "server" ja vajutage OK-nuppu.
- 3. Sisestage korrektsed andmed virtuaalse klaviatuuri abil.

- 4. Valige "OK" ja vajutage OK-nuppu.
- Korrake toiminguid 1 3 järgmiste valikute jaoks: "port", "kasutajanimi" ja "salasõna".
- 6. Tähistage "kinnitage" ja vajutage OK-nuppu.

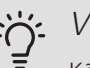

### Vihje!

Kõiki seadistusi, mis on tehtud alates menüü avamisest saab lähtestada, märkides valiku "taastage" ja vajutades OK-nuppu.

#### SG READY

Menüü 4.1.5

Seda funktsiooni saab kasutada ainult vooluvõrkudes, mis toetavad "SG Ready"-standardit .

Siin saate määrata funktsiooni "SG Ready" sätted.

#### mõjutatav toeatmperatuur

Siin saate seadistada, kas "SG Ready" aktiveerimine mõjutab ruumitemperatuuri.

|                          | SG Ready 4.1.5 | ALC: No. 1 |
|--------------------------|----------------|------------|
| mõjutatav toeatmperatuur | <del>-</del>   | SG         |
| mõjutatav soe vesi       | - <del>V</del> |            |
| mõjutatav jahutus        | Ø              |            |
|                          |                |            |
|                          |                | ?          |
|                          |                |            |

"SG Ready" madala hinna režiimil tõuseb sisetemperatuuri paralleelnihe "+1" võrra. Kui majja on paigaldatud ruumiandur ja see on aktiveeritud, tõuseb soovitud toatemperatuur 1 °C võrra.

"SG Ready" liigse tootmisvõimsuse režiimil tõuseb sisetemperatuuri paralleelnihe "+2" võrra. Kui majja on paigaldatud ruumiandur ja see on aktiveeritud, tõuseb soovitud toatemperatuur 2 °C võrra.

#### mõjutatav soe vesi

Siin saate seadistada, kas "SG Ready" aktiveerimine mõjutab sooja tarbevee temperatuuri.

"SG Ready" madala hinna režiimil seadistatakse sooja tarbevee seiskamistemperatuur võimalikult kõrgele ainult kompressori töötamise ajal (elektriküttekeha pole lubatud).

"SG Ready" liigse tootmisvõimsuse režiimil seadistatakse soe tarbevesi ""lux" režiim" (elektriküttekeha pole lubatud).

#### mõjutatav jahutus (lisaseade on vajalik)

Siin saate seadistada, kas "SG Ready" aktiveerimine mõjutab ruumitemperatuuri jahutamisel.

"SG Ready" madala hinna režiimil ja jahutamisel ruumitemperatuuri ei mõjutata.

"SG Ready" liigse tootmisvõimsuse režiimil ja jahutamisel väheneb sisetemperatuuri paralleelnihe "-1" võrra. Kui majja on paigaldatud ruumiandur ja see on aktiveeritud, langeb soovitud toatemperatuur 1 °C võrra.

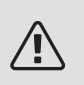

416

#### Tähelepanu!

Funktsioon tuleb ühendada ja aktiveerida teie SMO 20-s.

# Menüü SMART PRICE ADAPTION™

#### *mõjutatav toeatmperatuur* Seadistamise vahemik: 1 - 10

Tehaseseade: 5

mõjutatav soe vesi

Seadistamise vahemik: 1 - 4

Tehaseseade: 2

mõjutatav jahutus

Seadistamise vahemik: 1 - 10

Tehaseseade: 3

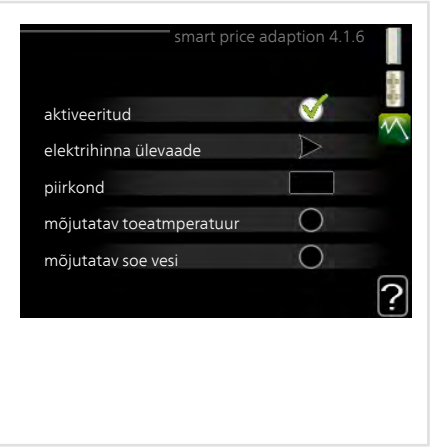

### piirkond

Selles menüüs saate määrata, kus soojuspump asub ja kui suurt osa peaks mängima elektrihind. Mida suurem on väärtus, seda suurem mõju on elektrihinnal ja võimalik kokkuhoid on suurem, kuid samas on oht vähendada mugavustunnet.

# elektrihinna ülevaade

Siit saate teavet, kuidas elektrihind kuni kolme päeva jooksul muutub.

Smart price adaption™ viib soojuspumba tarbimise 24 tunni jooksul kõige odavamasse elektrihinna ajavahemikku, mis annab tunnihinnal põhinevate elektrilepingute puhul kokkuhoiu. Funktsioon põhineb järgmise 24 tunni tunnihindadel, mis saadakse NIBE Uplink kaudu ning seega on vajalikud internetiühendus ja NIBE Uplink konto.

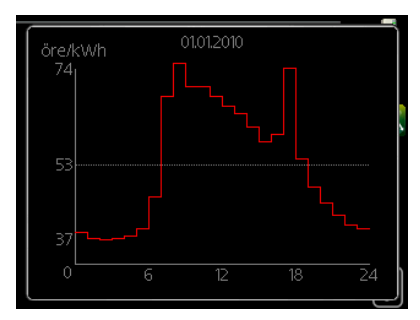

Tühistage valik "aktiveeritud" Smart price adaption™ väljalülitamiseks.

# TARK MAJA (LISATARVIK ON VAJALIK)

Menüü 4.1.7

# Kui teil on tark maja süsteem, mis saab

ühenduda NIBE Uplink-ga, siis saate tark maja funktsiooni aktiveerimisel selles menüüs SMO 20 rakenduse abil juhtida.

Võimaldades ühendatud seadmetel luua ühendus teenusega NIBE Uplink, muutub teie küttesüsteem teie kodu loomulikuks osakstark maja ja võimaldab teil selle tööd optimeerida.

| tark maia      |   |
|----------------|---|
| tark maja      | V |
| juhtsüsteem. 1 |   |

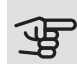

# Hoiatus!

tark maja-funktsioon vajab töötamiseks NIBE Uplink.

#### Menüü 4.1.10

# PÄIKESEELEKTER (LISATARVIK ON VAJALIK)

# mõjutatav toeatmperatuur

Seadistamise vahemik: sees/väljas

Tehaseseade: välja lülitatud

mõjutatav soe vesi

Seadistamise vahemik: sees/väljas

Tehaseseade: välja lülitatud

sea priorit majapidamiselekter (EME 20)

Seadistamise vahemik: sees/väljas

Tehaseseade: välja lülitatud

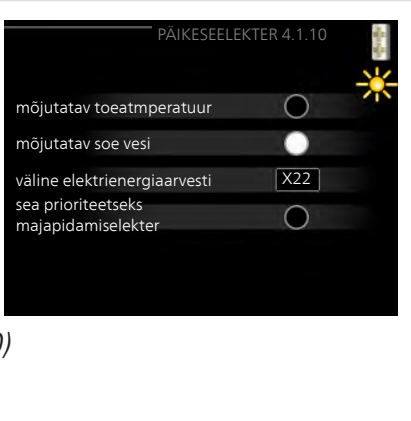

Siin saate seadistada selle osa oma paigaldisest (ruumitemperatuur, sooja tarbevee temperatuur), mis saab kasu päikeseelektri ülejäägist.

Kui päikesepaneelid toodavad rohkem elektrit kui SMO 20 vajab, reguleeritakse maja temperatuuri ja/või suurendatakse sooja tarbevee temperatuuri.

# EME

Siin menüüs saate teha ka enda EME-le omaseid seadistusi.

EME 20 puhul saate valida, kas soovite, et majapidamiselektril oleks prioriteet ruumitemperatuuri ja sooja tarbevee ees eeldusel, et SMO 20 on varustatud välise elektrienergiaarvestiga.

Menüü 4.2

# REŽIIMI VALIK

# režiimi valik

Seadistusvahemik: auto, käsirežiim, ainult lisaküte

Vaikimisi väärtus: auto

funktsioonid

Seadistusvahemik: kompressor, lisaküte, küte, jahutus

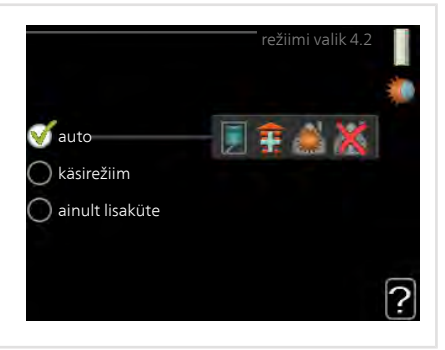

Juhtmooduli töörežiim on tavaliselt seadistatud väärtusele "auto". Juhtmoodulit on võimalik seadistada ka väärtusele "ainult lisaküte", kui kasutatakse üksnes lisakütet või "käsirežiim" ja seejärel valides, millised funktsioonid on lubatud.

Töörežiimi muutmiseks tähistage soovitud režiim ja vajutage OK-nuppu. Kui töörežiim on valitud, siis kuvatakse, mis on juhtmooduli puhul lubatud (mahatõmmatud = keelatud), valitavad võimalused kuvatakse paremal. Lubatud või keelatud funktsioonide valimiseks tuleb funktsioon juhtimisnupu abil tähistada ja vajutada OK-nuppu.

### Töörežiim auto

Selles töörežiimis valib juhtmoodul automaatselt lubatud funktsioonid.

# Töörežiim käsirežiim

Selles töörežiimis saate valida lubatud funktsioonid. Te ei saa tühistada valikut "kompressor" käsirežiimis.

# Töörežiim ainult lisaküte

Selles töörežiimis ei ole kompressor aktiveeritud, kasutatakse ainult lisakütet.

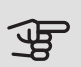

#### Hoiatus!

Kui valite režiimi "ainult lisaküte" tühistatakse kompressori valik, millega kaasneb suurem ekspluatatsioonikulu.

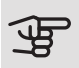

# Hoiatus!

Ainult lisakütte funktsioonilt ei saa muudatusi teha kui soojuspumpa pole ühendatud.

# Funktsioonid

*"kompressor"* on seade, mis kütab maja ja toodab sooja tarbevett. Kui "kompressor" ei ole automaatrežiimis valitud, kuvatakse see sümboliga peamenüüs. Manuaalrežiimis ei saa valikut "kompressor" tühistada.

*"lisaküte"* on seade, mis aitab kompressoril soojendada maja ja/või toota sooja tarbevett, kui ta ei suuda koguvajadusega ise toime tulla.

*"küte"* tähendab, et kodu köetakse. Kui te ei soovi, et kütmine on sisse lülitatud, võite jätta funktsiooni valimata.

*"jahutus"* tähendab, et sooja ilma korral toimub maja jahutamine. Selle jaoks on vajalik õhk-vesi-soojuspumpa sisseehitatud jahutusfunktsioon, mis on menüüst aktiveeritud. Kui te ei soovi, et jahutus on sisse lülitatud, võite jätta funktsiooni valimata.

| Menüü        | KELLAAEG & KUUPÄEV                                                                                                    |   |
|--------------|----------------------------------------------------------------------------------------------------|---|
| 4.4          | Siin saate seada kellaaja ja kuupäeva,<br>ekraanirežiimi ja ajavööndi.                                                                                                    |   |
|              | Vihje!<br>Kellaaeg ja kuupäev<br>määratakse automaatselt, kui<br>soojuspump ühendatakse<br>teenusega NIBE Uplink. Õige<br>kellaaja määramiseks peab<br>olema määratud ajavöönd.                                                                                                    |   |
| Menüü<br>4.6 | KEEL<br>Siin saate valida, millises keeles info<br>ekraanil kuvatakse.<br>O ceský<br>O dansk<br>O deutsch<br>O eesti<br>O english<br>O español                                                                                                    |   |
| Menüü<br>4.7 | PUHK.PROGR.Kui majja on paigaldatud ruumiandur ja<br>see on ka aktiveeritud, seadistatakse<br>ruumitemperatuur kraadides (°C) teatud<br>ajavahemikuks.puhk.progr.4.7Kui ruumiandur ei ole aktiveeritud,<br>seadistatakse küttegraafiku soovitud<br>nihe. Ühest astmest tavaliselt piisab, et<br>ruumitemperatuuri ühe kraadi võrra<br>muuta, kuid mõningatel juhtudel on vaja<br>muuta mitu astet.off. off. 2010<br>lõpupäev 01.01.2010<br>kute 20.00<br>seisvituspäeval ja lõpeb kell 23.59<br>seiskamispäeval. | ? |

|                | Vihje!Peatage puhkusefunktsiooni programmeerimise seadistus umbes üks<br>päev enne tagasitulekut, nii et ruumitemperatuur ja sooja tarbevee<br>temperatuur jõuavad naasta tavalisele tasemele.                                                                                                    |
|----------------|----------------------------------------------------------------------------------------------------|
|                | Vihje!   Programmeerige soovitud ajavahemikud juba ette ja aktiveerige need vahetult enne äraminekut.                                                                                                    |
| Menüü<br>4.9   | EDASIJÕUDNUTELE<br>Menüü edasijõudnutele tekst kuvatakse<br>oranžina, mis tähendab, et see menüü<br>on mõeldud teadlikumale kasutajale.<br>Sellel menüül on mitu alammenüüd.<br>4.9.1 prioriteet<br>automaatrež. programm<br>kraad-minutite seadistus<br>tehaseseaded<br>blok. programm väljalülitatud                                                                                             |
| Menüü<br>4.9.1 | <section-header>prioriteetSeadistusvahemik: 0 kuni 180 minVaikimisi väärtus: 30 minUikimisi väärtus: 30 minUikimisi väärtus: 30 minUikimisi väärtus: 30 minUikiaatoriga on tähistatud tsükli koht, milles seade praegu töötab.Kui valite 0 minutit, tähendab, et tarbimisvajadus ei ole prioriteetne ja see aktiveeritakse ainult siis, kui ühtegi teist tarbimisvajadus tei ole.</section-header> |

#### Menüü 4.9.2

# AUTOMAATREŽ. PROGRAMM

#### jahutuse käivitamine

Seadistamise vahemik: -20 – 40 °C

Tehaseseade: 25

#### kütte seiskamine

Seadistamise vahemik: -20 - 40 °C

Vaikimisi väärtus: 17

#### lisakütte seiskamine

Seadistamise vahemik: -25 - 40 °C

Tehaseseade: 5

filtriaeg

Seadistusvahemik: 0–48 h

Vaikimisi väärtus: 24 h

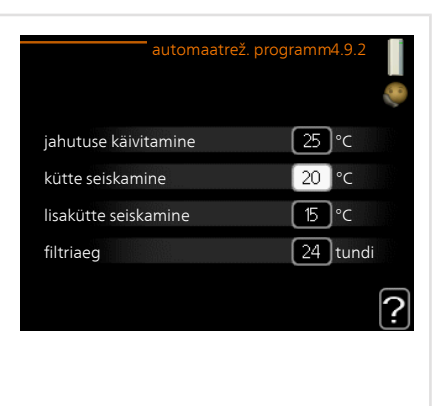

Kui töörežiim on seadistatud "auto", valib juhtmoodul ise, millal on lubatud soojuse tootmine ja lisakütte kasutamine (sõltub keskmisest välisõhu temperatuurist). Kui soojuspumpa on integreeritud jahutusfunktsioon ja see on aktiveeritud menüüs, saate valida ka jahutuse käivitustemperatuuri.

Selles menüüs saate valida keskmise välisõhu temperatuuri.

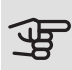

# Hoiatus!

"lisakütte seiskamine" ei saa seadistada kõrgemaks kui "kütte seiskamine".

*filtriaeg*: Siin võite valida ka ajavahemiku (filtriaeg), mille järel keskmine temperatuur uuesti arvutatakse. Kui valite 0, kasutatakse hetke välisõhu temperatuuri.

#### Menüü 4.9.3

# KRAAD-MINUTITE SEADISTUS

#### hetke väärtus

Seadistusvahemik: -3000 – 3000 *kompressori käivitamine* Seadistusvahemik: -1000 – -30 Vaikimisi väärtus: -60 *käivita muu lisaküte* Seadistamise vahemik: 100 – 2000 Tehaseseade: 400 *lisakütte astmete ajavah.* Seadistamise vahemik: 10 – 1000 Tehaseseade: 30

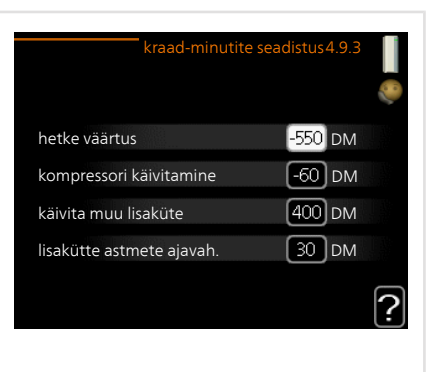

Kraad-minutitega mõõdetakse maja hetke küttevajadust. Sellega määratakse aeg, mil kompressor või lisakütteseade käivitub/seiskub.

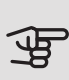

# - Hoiatus!

Kõrgem väärtus "kompressori käivitamine"-l tähendab seda, et kompressor käivitub sagedamini. See kulutab kompressorit rohkem. Liiga madala väärtuse tulemuseks võib olla ebaühtlane ruumitemperatuur.

#### Menüü 4.9.4

# TEHASESEADED

Kõik kasutajale kättesaadavad seadistused (sealhulgas lisamenüüd) saate siin vastavalt vaikeväärtustele taastada.

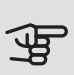

#### Hoiatus!

Pärast tehaseseadistuste taastamist tuleb personaalsed seadistused, nagu näiteks küttegraafikud uuesti seadistada.

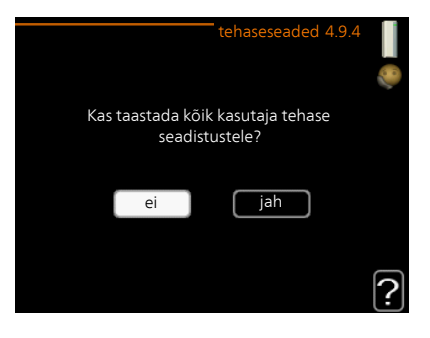

#### Menüü 4.9.5

# BLOK. PROGRAMM

Siin saate programmeerida lisakütte blokeerimise kuni kaheks erinevaks ajavahemikuks.

Kui programm on aktiivne, siis on peamenüüs juhtmooduli sümboli kohal vastav blokeerimissümbol.

*Programmeerimine:* Siin saate valida ajavahemiku, mida soovite muuta.

*Aktiveerimine:* Siin aktiveeritakse programmeerimine teatud ajavahemikuks. Seadistatud aegu deaktiveerimine ei mõjuta.

| Ak   | tiveeritud | Programm      |          |
|------|------------|---------------|----------|
|      |            | blok. program | n4.9.5   |
| prog | r. 1 pro   | gr. 2 丨       |          |
| 🧭 ak | tiveeritud |               | Ø        |
| kk   |            |               |          |
| esm  |            |               |          |
| teis |            |               |          |
| kol  |            |               |          |
| nelj | 14:00 - 1  | 6:30 📐        |          |
| rde  |            |               |          |
| laup |            |               |          |
| püh  |            | /             | ?        |
|      |            |               |          |
| Päev | Ajavahemik | Blokeerimine  | Vastuolu |

*Päev:* Siin valige nädalapäev või päevad, millele programmeerimine rakendub. Programmeerimise eemaldamiseks teatud päevaks seadistage selle päeva ajavahemik nii, et valite sama algus- ja lõpuaja. Kui kasutate rida "kõik", programmeeritakse kõik päevad vastavas perioodis selle rea kohaselt.

Ajavahemik: Siin valitakse valitud päevaks programmeerimise algus- ja lõpuaeg.

Blokeerimine: Siin valitakse soovitud blokeerimine.

*Ühildumatus:* Kui kaks seadistust ei ole omavahel kooskõlas, kuvatakse punane hüüumärk.

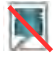

Välismooduli kompressori blokeerimine.

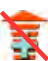

Lisakütte blokeerimine

# Vihje!

Kui te soovite seadistada sarnast programmi igaks nädalapäevaks, valige esmalt "kõik" ja seejärel muutke soovitud päevad.

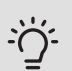

# Vihje!

Seadistage lõpuaeg algusajast varasemaks, et ajavahemik pikeneks üle kesköö. Programm peatub järgmisel päeval seadistatud lõpuajal.

Programm käivitub alati sel kuupäeval, millal on seatud käivitusaeg.

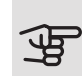

#### Hoiatus!

Pikaajaline blokeerimine võib tekitada ebamugavust ja vähendada süsteemi ökonoomsust.

#### Menüü 4.9.6

# VAIKSE REŽ. PROGRAM.

Siin saate programmeerida soojuspumba "vaiksele režiimile" (soojuspump peab seda toetama) kuni kaheks erinevaks ajavahemikuks ja kahele erinevale max. sagedusele. Sel moel saate heli päevasel ajal vähendada ja öösel seda veelgi vähendada.

Kui programm on aktiivne, siis on peamenüüs juhtmooduli sümboli kohal "vaikse režiimi" sümbol.

| Aktiveeritud               |                  | Programm                           |   |
|----------------------------|------------------|------------------------------------|---|
| pro                        | va<br>vgr. 1 pro | vikse rež. program. 4.9.6<br>gr. 2 |   |
| . 🕐 a                      | ktiveeritud      |                                    | 0 |
| kk<br>esm<br>teis<br>kol   |                  |                                    |   |
| nelj<br>rde<br>laup<br>püh | 14:00 - 1        | 6:30                               | ? |
| /                          |                  | Vastuolu                           |   |
| Päev                       | Ajavahemik       |                                    |   |

Programmeerimine: Siin saate valida ajavahemiku, mida soovite muuta.

*Aktiveerimine:* Siin aktiveeritakse programmeerimine teatud ajavahemikuks. Seadistatud aegu deaktiveerimine ei mõjuta.

*Päev:* Siin valige nädalapäev või päevad, millele programmeerimine rakendub. Programmeerimise eemaldamiseks teatud päevaks seadistage selle päeva ajavahemik nii, et valite sama algus- ja lõpuaja. Kui kasutate rida "kõik", programmeeritakse kõik päevad vastavas perioodis selle rea kohaselt.

Ajavahemik: Siin valitakse valitud päevaks programmeerimise algus- ja lõpuaeg.

*Ühildumatus:* Kui kaks seadistust ei ole omavahel kooskõlas, kuvatakse punane hüüumärk.

# Vihje!

Kui te soovite seadistada sarnast programmi igaks nädalapäevaks, valige esmalt "kõik" ja seejärel muutke soovitud päevad.

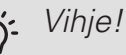

Seadistage lõpuaeg algusajast varasemaks, et ajavahemik pikeneks üle kesköö. Programm peatub järgmisel päeval seadistatud lõpuajal.

Programm käivitub alati sel kuupäeval, millal on seatud käivitusaeg.

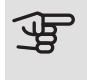

# Hoiatus!

Pikaajalise "vaikse režiimi" programmeerimise tagajärjel võib temperatuur ja süsteemi ökonoomsus väheneda.

#### Menüü 4.9.7

# TÖÖRIISTAD

See funktsioon tagab ventilaatoril või esivõrel oleva jää eemaldamise.

Tugevalt jäätunud välismooduli puhul tuleks lisaks automaatselt teostatavale sulatusele käivitada ka "ventilaatori sulatus". Aktiveerimine toimub "ventilaatori sulatus" märgistamisega menüüs, pärast mida toimub ühekordne sulatamine.

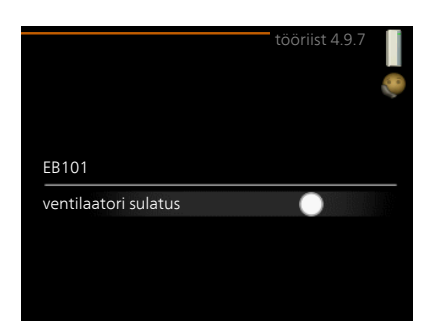

# 4 Häired seadme töös

Enamikul juhtudel teavitab SMO 20 häiretest seadme töös (häired võivad vähendada mugavustunnet/hubasust), andes nendest märku häiresignaalidega ja kuvades ekraanil vajalikud juhtnöörid.

# Infomenüü

Kõik paigaldise mõõteväärtused asuvad juhtmooduli menüüsüsteemi menüüs 3.1. Sageli lihtsustab veaallika leidmist väärtuste läbivaatamine selles menüüs.

# Häiresignaalide haldamine

Häiresignaal osutab rikkele seadme töös, mida näitab olekulamp, vilkudes vaheldumisi rohelise ja punase valgusega. Lisaks ilmub infoaknasse häirekella sümbol.

# HÄIRESIGNAAL

Kui olekulamp põleb häiresignaali korral punaselt, osutab see tööhäirele, mida soojuspump ja/või

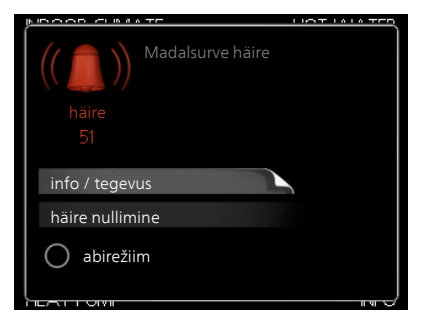

juhtmoodul ei suuda ise kõrvaldada. Keerates juhtimisnuppu ja vajutades OK-nuppu saate näha häiresignaali liiki ja selle nullida. Seadet on võimalik seadistada ka väärtusele abirežiim.

*info / tegevus* Siin saate teavet häire kohta ja nõuandeid häire põhjustanud probleemi kõrvaldamiseks.

häire nullimine Paljudel juhtudel piisab "häire nullimine" valimisest, et toode naaseks tavarežiimile. Kui pärast "häire nullimine" valimist süttib roheline tuli, on häire kõrvaldatud. Kui endiselt põleb punane tuli ja ekraanil on menüü "alarm", siis häire põhjustanud probleem püsib endiselt. Kui häiresignaal esialgu kaob ja seejärel naaseb, peaksite võtma ühendust paigaldajaga. *abirežiim* "abirežiim" on üks avariirežiimi tüüpidest. See tähendab, et paigaldis jätkab kütmist ja/või sooja tarbevee tootmist sõltumata rikkest. Soojuspumba kompressor võib mitte töötada. Sel juhul kütab ja/või toodab sooja tarbevett mis tahes elektriline lisakütteseade.

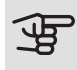

#### Hoiatus!

Režiimi abirežiim valimiseks peab häiretegevus olema valitud menüüs 5.1.4.

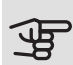

#### Hoiatus!

"abirežiim" valimine ei tähenda häire põhjustanud probleemi kõrvaldamist. Seetõttu põleb olekulamp jätkuvalt punaselt.

Kui häiret ei ole võimalik nullida, pöörduge paigaldaja poole, kes kõrvaldab rikke.

Kui tööhäire ei ole ekraanil kuvatud, võite kasutada allpool toodud soovitusi:

# PÕHITEGEVUSED

Alustage järgmiste punktide kontrollimisega:

- Lüliti asend.
- Hoone grupi- ja peakaitsmed
- Juhtautomaatika kaitselüliti.

# SOOJA TARBEVEE TEMPERATUUR ON LIIGA MADAL VÕI KOGUS EI OLE PIISAV.

See veaotsingu peatükk rakendub ainult siis, kui süsteemi on paigaldatud soojaveeboiler.

- Suletud või ummistunud täiteventiil soojale veele.
  - Avage ventiil.
- Seguklapi (kui selline on paigaldatud) väärtus on liiga madal.
  - Reguleerige seguklappi.
- SMO 20 valel töörežiimil.
  - Sisenege menüüsse 4.2. Režiimi "auto" korral valige suurem väärtus "lisakütte seiskamine" menüüs 4.9.2.
  - Režiimi "käsirežiim" korral valige "lisaküte".
- Sooja tarbevee kulu on suur.
  - Oodake, kuni soe tarbevesi on kuumenenud. Sooja tarbevee tootmise ajutist suurendamist (ajutine "lux" režiim) saab aktiveerida menüüs 2.1.
- Liiga madal sooja tarbevee seadistus.
  - Sisenege menüüsse 2.2 ja valige kõrgem mugavusrežiim.
- Sooja vee kättesaadavus on madal "Smart Control" funktsiooni aktiveerimisel.
  - Kui sooja vee tarbimine on olnud väike, toodab paigaldis tavapärasest vähem sooja tarbevett. Taaskäivitage paigaldis
- Liiga lühiajaline sooja tarbevee prioriteet või selle puudumine.
  - Sisenege menüüsse 4.9.1 ja suurendage ajavahemikku, mil soojal tarbeveel on prioriteet. Pange tähele, et tarbevee tootmise aja pikendamisel väheneb kütmisaeg, mille tulemusel võivad ruumitemperatuurid olla madalamad/ebaühtlased.
- "Puhkuserežiim" on aktiveeritud menüüs 4.7.
  - Sisenege menüüsse 4.7 ja valige "välja lülitatud".

#### RUUMITEMPERATUUR ON LIIGA MADAL

• Mitmes toas on termostaadid suletud.

- Seadistage termostaadid maksimumi peale nii mitmes ruumis, kui võimalik. Termostaatide kinnikeeramise asemel seadistage ruumitemperatuur menüüs 1.1.
- SMO 20 valel töörežiimil.
  - Sisenege menüüsse 4.2. Režiimi "auto" korral valige suurem väärtus "kütte seiskamine" menüüs 4.9.2.
  - Režiimi "käsirežiim" korral valige "küte". Kui sellest ei piisa, valige "lisaküte".
- Küttejuhtautomaatika on seadistatud liialt madalale väärtusele.
  - Sisenege menüüsse 1.1 "temperatuur" ja reguleerige küttegraafiku nihet ülespoole. Kui ruumitemperatuur on madal ainult siis, kui ilm on külm, tuleb küttegraafiku kaldenurka menüüs 1.9.1 "küttegraafik" ülespoole seadistada.
- Liiga lühiajaline kütte prioriteet või selle puudumine.
  - Sisenege menüüsse 4.9.1 ja suurendage ajavahemikku, mil küttel on prioriteet. Pange tähele, et kütmisaja pikendamisel väheneb sooja tarbevee tootmise aeg, mille tulemusel võivad sooja tarbevee kogused olla väiksemad.
- "Puhkuserežiim" on aktiveeritud menüüs 4.7.
  - Sisenege menüüsse 4.7 ja valige "välja lülitatud".
- Väline lüliti ruumitermperatuuri muutmiseks on aktiveeritud.
  - Kontrollige väliseid lüliteid.
- Kliimasüsteemis on õhk.
  - Õhutage kliimasüsteem.
- Kliimasüsteemi või soojuspumba ventiilid on suletud.
  - Avage ventiilid (nende leidmiseks võite konsulteerida oma seadme paigaldajaga).

### RUUMITEMPERATUUR ON LIIGA KÕRGE

- Küttejuhtautomaatika on seadistatud liialt kõrgele väärtusele.
  - Sisenege menüüsse 1.1 (temperatuur) ja alandage küttegraafiku nihet. Kui ruumitemperatuur on kõrge ainult siis, kui ilm on külm, tuleb küttegraafiku kaldenurka menüüs 1.9.1 "küttegraafik" allapoole seadistada.

- Väline lüliti ruumitermperatuuri muutmiseks on aktiveeritud.
  - Kontrollige väliseid lüliteid.

# MADAL SÜSTEEMI RÕHK

- Kliimasüsteemis ei ole piisavas koguses vett.
  - Täitke kliimasüsteem veega ja veenduge, et see ei leki. Korduval täitmisel võtke ühendust paigaldajaga.

# ÕHK-VESI-SOOJUSPUMBA KOMPRESSOR EI KÄIVITU

- Puudub küttevajadus.
  - SMO 20 ei saa kütmise ega sooja tarbevee signaali.
- Kompressor on temperatuuritingimuste tõttu blokeeritud.
  - Oodake kuni temperatuur on toote töövahemikus.
- Miinimumintervall kompressori käivituste vahel ei ole kätte jõudnud.
  - Oodake vähemalt 30 minutit ja seejärel kontrollige, kas kompressor käivitus.
- Häiresignaal on sisse lülitunud.
  - Järgige ekraanil kuvatud juhiseid.

# Ainult lisaküte

Kui teil ei õnnestu riket kõrvaldada ja maja pole võimalik kütta, võite abi saabumiseni soojuspumpa edasi kasutada "ainult lisaküte". See tähendab, et maja kütmiseks kasutatakse ainult lisakütet.

# SEADISTAGE PAIGALDIS LISAKÜTTEREŽIIMILE

- 1. Sisenege menüüsse 4.2 režiimi valik.
- 2. Tähistage juhtimisnupu abil "ainult lisaküte" ja seejärel vajutage nupule "OK".
- 3. Põhimenüüdesse naasmiseks vajutage tagasinupule "Back".

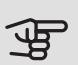

### Hoiatus!

Kasutuselevõtmisel ilma NIBE õhk-vesi-soojuspumbata võib ekraanile ilmuda "sidevea häire".

# 5 Tehnilised andmed

Käesoleva toote üksikasjalikud tehnilised spetsifikatsioonid on toodud paigaldusjuhendis (nibe.eu).

# 6 Mõisted

# ARVUTUSLIK PEALEVOOLUTEMPERATUUR

Soojuspumba poolt välja arvutatud temperatuur, mida küttesüsteem vajab optimaalse ruumitemperatuuri tagamiseks. Mida külmem on välisõhu temperatuur, seda kõrgem on arvutuslik pealevoolutemperatuur.

### COP

Soojuspumba COP 5 tähendab, et maksate ainult 1/5 oma küttevajaduse eest. See on soojuspumba efektiivsus. Soojusteguri (COP) mõõtmiseks kasutatakse erinevaid mõõteväärtusi, näiteks: 7 / 45, kus 7 vastab välistemperatuurile ja 45 vastab pealevooluvee temperatuurile.

### EFEKTIIVSUS

Mõõtühik soojuspumba tõhususe määramiseks. Mida kõrgem on väärtus, seda parem on.

# ELEKTRILINE LISAKÜTE

Elektrienergia, mida näiteks elektriline küttekeha kasutab aasta kõige külmematel päevadel lisaks kompressorile, et katta maja küttevajadus, mida soojuspump ei suuda tagada.

# FILTRIMISAEG

Näitab aega, mille vältel arvutatakse keskmine välistemperatuur.

# HÄIRED SEADME TÖÖS

Häired seadme töös on soovimatud muutused sooja vee/ruumi temperatuuris, näiteks kui sooja vee temperatuur on liiga madal või kui ruumi temperatuur pole soovitud tasemel.

Sisekliima muutumine annab mõnikord märku soojuspumba võimalikust rikkest.

Enamikul juhtudel registreerib soojuspump kõik tööhäired, millest annavad märku häiresignaalid, ja ekraanil kuvatakse vastavad juhised.

# JAOTUSVENTIIL

Ventiil, mis suunab küttevee kahte suunda. Jaotusventiil, mis võimaldab suunata küttevee küttesüsteemi (soojuspump kütab maja) ja sooja tarbevee boilerisse (soojuspump toodab sooja tarbevett).

### KAITSEKLAPP

Kaitseklapp väikese koguse vedeliku vabastamiseks liiga kõrge rõhu korral.

#### KLIIMASÜSTEEM

Kliimasüsteeme võib nimetada ka küttesüsteemideks. Maja köetakse radiaatorite, põrandaküttetorude või jahutuskonvektorite abil.

#### KOMPRESSOR

Seade, mis surub kokku gaasilises olekus külmaagensi. Külmaagensi kokkusurumisel tõusevad rõhk ja temperatuur.

#### KONDENSAATOR

Soojusvaheti, kus gaasilises olekus külmaagens kondenseerub (jahtub ja muutub vedelikuks) ja kust vabaneb maja kütmiseks ning tarbevee soojendamiseks vajaminev soojusenergia.

## KÜTTEGRAAFIK

Küttegraafik määrab, kui palju soojust peab soojuspump sõltuvalt välisõhu temperatuurist tootma. Küttegraafiku tõstmisel külma ilma korral soojuspump toodab rohkem soojust, et saavutada hubane ruumitemperatuur.

### KÜTTEKONTUUR

Maja küttesüsteemi ja kondensaatori torustik moodustab küttekontuuri.

# KÜTTEVESI

Vedelik, üldiselt tavaline vesi, mis suunatakse soojuspumbast maja kliimasüsteemi, küttes sel viisil ruume. Ka küttevesi soojendab sooja tarbevett topeltkestaga või spiraalsoojusvahetiga paagi abil.
# LISAKÜTE

Lisaküte on soojuspumba kompressori poolt toodetavale soojusenergiale lisaks toodetav soojusenergia. Lisakütteseadmeteks on näiteks sukelküttekeha, elektriboiler, päikeseenergiat kasutav süsteem, gaasi-/õli-/pellet-/puidukatel või kaugküte.

# PEALEVOOLUTEMPERATUUR

Temperatuur, millega soojuspump edastab küttevee küttesüsteemi. Mida külmem on välisõhu temperatuur, seda kõrgem on arvutuslik pealevoolutemperatuur.

# PEALEVOOLUTORU

Toru, küttevee transportimiseks soojuspumbast maja küttesüsteemi (radiaatorid/põrandaküte).

# PRESSOSTAAT

Pressostaat käivitab häiresignaali ja/või seiskab kompressori, kui süsteemis tuvastatakse lubamatu rõhk. Kõrgsurve pressostaat käivitub siis, kui kondenseerumise rõhk on liiga suur. Madalsurve pressostaat käivitub siis, kui aurustumise rõhk on liiga madal.

# RADIAATOR

Kütteelemendi teine nimetus. Kasutamiseks koos SMO 20 peavad need olema veega täidetud.

### RUUMIANDUR

Ruumi paigaldatud andur. Selle anduri abil edastatakse soojuspumpa teavet ruumitemperatuuri kohta.

## SEGAMISVENTIIL

Ventiil, kus toimub külma vee segunemine boilerist väljuva kuuma veega.

### SOE TARBEVESI

Vesi, mida kasutatakse näiteks pesemiseks.

## SOOJUSTEGUR

Soojustegur on suhtarv, mis näitab kui palju soojuspump suudab toota soojusenergiat võrreldes pumba tööks vajamineva elektrienergiaga. Selle teine termin on COP.

# SOOJUSVAHETI

Seade soojusenergia ülekandmiseks ühest keskkonnast teise ilma neid omavahel segamata. Erinevad soojusvahetid on näiteks aurustid ja kondensaatorid.

# TAGASIVOOLUTEMPERATUUR

Pärast soojusenergia üleandmist radiaatoritesse/põrandaküttesse soojuspumpa tagasivoolava küttevee temperatuur.

## TAGASIVOOLUTORU

Toru, küttevee tagasivooluks maja küttesüsteemist (radiaatorid/põrandaküte) soojuspumpa.

## TARBEVEEBOILER

Mahuti sooja tarbevee soojendamiseks. Asub väljaspool soojuspumpa.

## **TSIRKULATSIOONIPUMP**

Pump, mis tagab vedeliku ringlemise torustikus.

## VAT, VÄLISÕHU ARVUTUSLIK TEMPERATUUR

Välisõhu mõõdetav temperatuur sõltub Teie elukohast. Mida madalam on välisõhu mõõdetav temperatuur, seda suurem väärtus tuleks küttegraafiku kohandamisel valida.

# VÄLISÕHUANDUR

Hoonest väljapoole paigaldatud andur. Selle anduri abil edastatakse soojuspumpa teavet välisõhu temperatuuri kohta.

# Terminite register

#### A

Abimenüü, 18 Ainult elektriline lisaküte, 69 Akendes sirvimine, 18

## E

Ekraan, 10 Energiakulu, 20

#### Η

Häired seadme töös Ainult elektriline lisaküte, 69 Häiresignaal, 65 Häiresignaalide haldamine, 65 Veaotsing, 66 Häiresignaal, 65 Häiresignaalide haldamine, 65

#### I

Info kuvamine, 46

#### J

Juhtimisnupp, 10 Juhtmooduli tööpõhimõte, 9 Juhtmoodul – maja süda, 9 Juhtpaneel, 9 Ekraan, 10 Juhtimisnupp, 10 Lüliti, 11 OK-nupp, 10 Olekulamp, 10 Tagasinupp "Back", 10

#### K

Korrapärane kontroll, 19

#### L

Lüliti, 11

#### М

Menüüsüsteem, 12 Abimenüü, 18 Akendes sirvimine, 18 Menüü valimine, 14 Töö, 14 Valikute tegemine, 15 Virtuaalse klaviatuuri kasutamine, 17 Väärtuse seadistamine, 16 Menüü valimine, 14 Mõisted, 71

### 0

Ohutusteave, 5 OK-nupp, 10 Olekulamp, 10 Oluline teave Ohutusteave, 5 Seerianumber, 7 SMO 20 – suurepärane valik, 8 Süsteemi andmed, 4

#### S

Seadme reguleerimine, 50 Seerianumber, 7 Sisekliima seadistamine, 22 SMO 20 – suurepärane valik, 8 SMO 20 – teie teenistuses, 22 Info kuvamine, 46 Seadme reguleerimine, 50 Sisekliima seadistamine, 22 Sooja tarbevee tootlikkuse seadistamine, 41 Sooja tarbevee tootlikkuse seadistamine, 41 Säästunõuandeid, 19 Energiakulu, 20 Süsteemi andmed, 4

#### т

Tagasinupp "Back", 10 Tehnilised andmed, 70 Toote SMO 20 hooldus, 19 Korrapärane kontroll, 19 Säästunõuandeid, 19 Töö, 14

#### v

Valikute tegemine, 15 Veaotsing, 66 Virtuaalse klaviatuuri kasutamine, 17 Väärtuse seadistamine, 16

#### Ü

Ühendamine seadmega SMO 20, 9 Juhtpaneel, 9 Menüüsüsteem, 12

# Kontaktteave

- **AT** *KNV Energietechnik GmbH*, Gahberggasse 11, AT-4861 Schörfling Tel: +43 (0)7662 8963 E-mail: mail@knv.at www.knv.at
- CH NIBE Wärmetechnik c/o ait Schweiz AG, Industriepark, CH-6246 Altishofen Tel: +41 58 252 21 00 E-mail: info@nibe.ch www.nibe.ch
- CZ Druzstevni zavody Drazice s.r.o, Drazice 69, CZ - 294 71 Benatky nad Jizerou Tel: +420 326 373 801 E-mail: nibe@nibe.cz www.nibe.cz
- DE NIBE Systemtechnik GmbH, Am Reiherpfahl 3, 29223 Celle Tel: +49 (0)5141 7546-0 E-mail: info@nibe.de www.nibe.de
- **DK** *Vølund Varmeteknik A/S*, Member of the Nibe Group, Industrivej Nord 7B, 7400 Herning Tel: +45 97 17 20 33 E-mail: info@volundvt.dk www.volundvt.dk
- FI NIBE Energy Systems OY, Juurakkotie 3, 01510 Vantaa Tel: +358 (0)9-274 6970 E-mail: info@nibe.fi www.nibe.fi
- FR NIBE Energy Systems France Sarl, Zone industrielle RD 28, Rue du Pou du Ciel, 01600 Reyrieux Tel : 04 74 00 92 92 E-mail: info@nibe.fr www.nibe.fr
- GB NIBE Energy Systems Ltd,
  3C Broom Business Park, Bridge Way, S419ΩG Chesterfield
  - Tel: +44 (0)845 095 1200 E-mail: info@nibe.co.uk www.nibe.co.uk
- NL NIBE Energietechniek B.V., Postbus 634, NL 4900 AP Oosterhout Tel: 0168 477722 E-mail: info@nibenl.nl www.nibenl.nl
- NO ABK AS, Brobekkveien 80, 0582 Oslo, Postboks 64 Vollebekk, 0516 Oslo Tel: +47 23 17 05 20 E-mail: post@abkklima.no www.nibe.no
- PL NIBE-BIAWAR Sp. z o. o. Aleja Jana Pawła II 57, 15-703 BIALYSTOK Tel: +48 (0)85 662 84 90 E-mail: sekretariat@biawar.com.pl www.biawar.com.pl
- RU © "EVAN" 17, per. Boynovskiy, RU-603024 Nizhny Novgorod Tel: +7 831 419 57 06 E-mail: kuzmin@evan.ru www.nibe-evan.ru
- SE NIBE AB Sweden, Box 14, Hannabadsvägen 5, SE-285 21 Markaryd Tel: +46 (0)433 27 3000 E-mail: info@nibe.se www.nibe.se

Selles nimekirjas mainimata riikide puhul võtke palun ühendust ettevõttega Nibe Sweden või vaadake lisateabe saamiseks veebisaiti www.nibe.eu. NIBE Energy Systems Hannabadsvägen 5 Box 14 SE-285 21 Markaryd info@nibe.se nibe.eu

Käesolev kasutusjuhend on NIBE Energy Systems väljaanne. Kõik tootejoonised, faktid ja andmed põhinevad väljaande heakskiitmise ajal saadaoleval teabel. NIBE Energy Systems ei vastuta võimalike fakti- ja trükivigade eest käesolevas kasutusjuhendis.

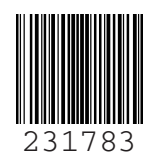

©2019 NIBE ENERGY SYSTEMS